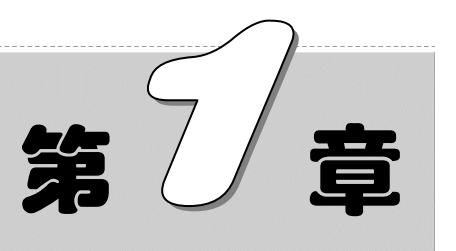

# 公式、函数、图表在员工档案管理中的应用

作为企业的人事管理人员而言,必须对企业人事信息进行有效的管理,创 建员工信息数据表、创建员工信息查询表,并对企业员工情况进行分析,对员 工生日、试用期、合同及退休日期到期进行提醒。

- ☑ 员工档案管理表
- ☑ 员工档案查询表
- ☑ 使用函数制作到期提醒
- ☑ 员工学历层次分析
- ☑ 员工年龄段分析

### 本章部分学习目标及案例

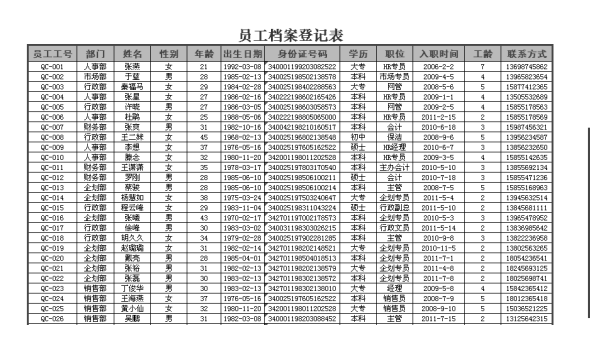

试用期到期提醒

| 姓名  | 部门  | 员工工号   | 入职日期      | 是否到试用期 |
|-----|-----|--------|-----------|--------|
| 陈成  | 市场部 | QC-061 | 2013-7-1  | 到期     |
| 方杰  | 市场部 | QC-055 | 2013-10-2 | 未到期    |
| 胡亚捷 | 市场部 | QC-060 | 2013-6-30 | 到期     |
| 张明楷 | 行政部 | QC-054 | 2013-10-1 | 未到期    |
| 李丽芬 | 企划部 | QC-056 | 2013-6-5  | 到期     |
| 朱蒙  | 人事部 | QC-058 | 2013-9-20 | 未到期    |
| 钟琴  | 推广部 | QC-053 | 2013-5-31 | 到期     |
| 徐磊  | 推广部 | QC-059 | 2013-8-20 | 到期     |
| 汪筱筱 | 秘书部 | QC-057 | 2013-9-15 | 未到期    |

(2)

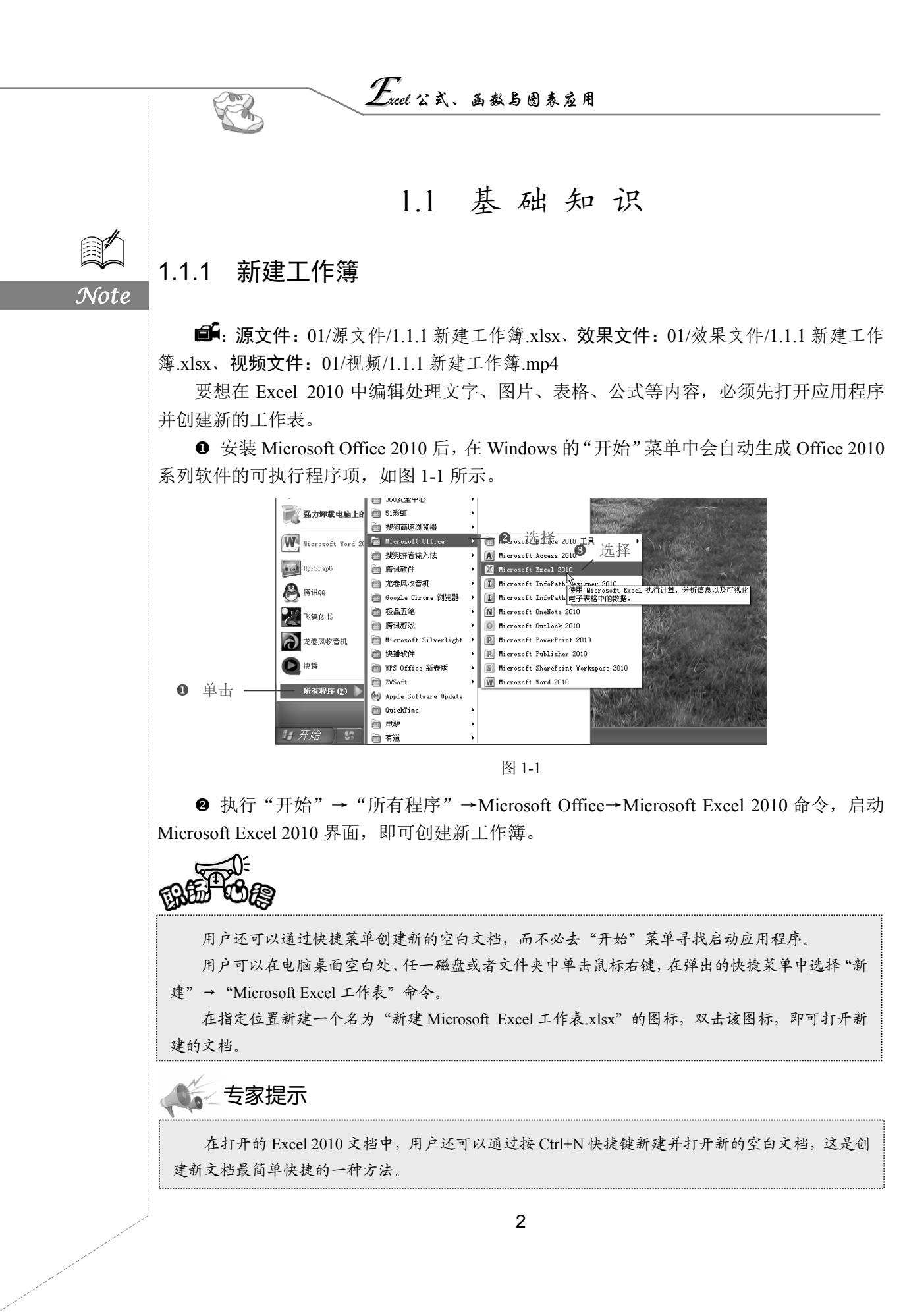

第1章 公式、函数、图表在员工档案管理中的应用

# 1.1.2 重命名工作表

**@**: 源文件: 01/源文件/1.1.2 重命名工作表.xlsx、效果文件: 01/效果文件/1.1.2 重命名 工作表.xlsx、视频文件: 01/视频/1.1.2 重命名工作表.mp4

Excel 默认的 3 张工作表的名称分别为 Sheet1、Sheet2 和 Sheet3,根据当前工作表中的 内容不同,可以重新为其设置名称,以达到标识的作用。

● 打开工作簿,在需要重命名的工作表标签上单击鼠标右键,在弹出的快捷菜单中选择"重命名"命令,如图 1-2 所示。

● 打开工作表默认的 Sheet1 标签,进入文字编辑状态,输入新名称,按 Enter 键,即可完成对该工作表的重命名,如图 1-3 所示。

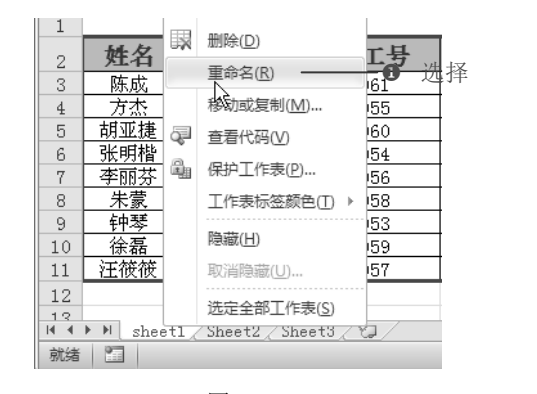

图 1-2

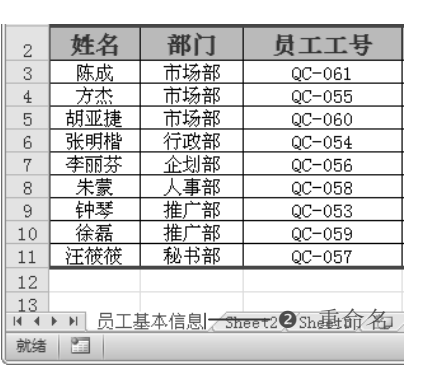

S

Note

图 1-3

## 1.1.3 精确调整行高和列宽

**●**: 源文件: 01/源文件/1.1.3 精确调整行高和列宽.xlsx、效果文件: 01/效果文件/1.1.3 精确调整行高和列宽.xlsx、视频文件: 01/视频/1.1.3 精确调整行高和列宽.mp4

Excel 2010 默认的行高为 13.5、默认的列宽为 8.38,用户可以在"单元格"选项组中精确设置单元格的行高和列宽。如图 1-4 所示为在默认行高和列宽的单元格中输入文字效果,现在需要将行高调整为 20,列宽调整为 15,达到如图 1-5 所示的效果。

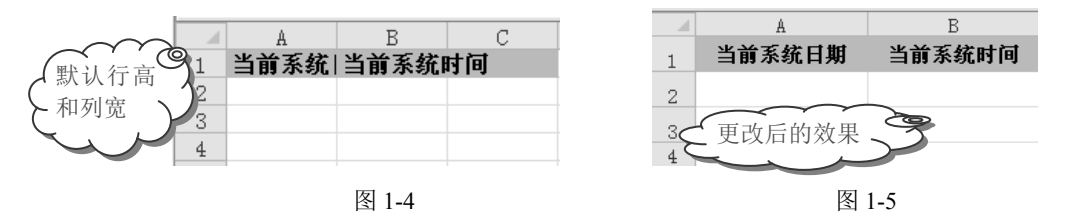

● 选中 A1:B3 单元格区域,选择"开始"选项卡,在"单元格"选项组中单击"格式" 下拉按钮,在其下拉菜单中选择"行高"命令,如图 1-6 所示。

Excel 公式、函数与圈表应用

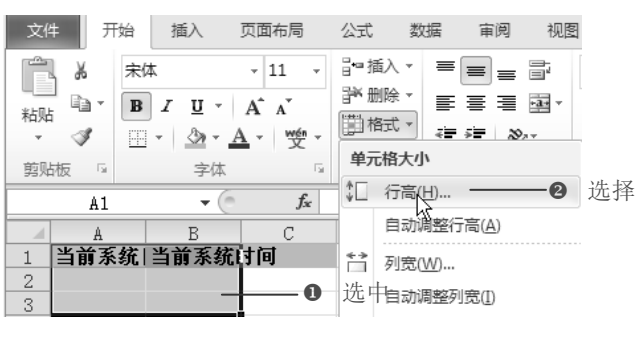

图 1-6

● 打开"行高"对话框,在"行高"文本框中输入"20",单击"确定"按钮,如图 1-7 所示。

③ 返回到工作表中后接着单击"格式"下拉按钮,在其下拉菜单中选择"列宽"命令, 打开"列宽"对话框,在"列宽"文本框中输入"15",单击"确定"按钮(如图 1-8 所示), 即可精确调整选中单元格的行高和列宽。

| 行高 ?又             | 列寬 ?×                    |
|-------------------|--------------------------|
| 行高(B): 20 —— ⑤ 输入 | <b>列宽</b> (2): 15 —— ④ 输 |
| 确定 取消             | 确定 取消                    |
| 图 1-7             | 图 1-8                    |

# 1.1.4 输入当前系统日期

**〔**: **源文件**: 01/源文件/1.1.4 输入当前系统日期.xlsx、**效果文件**: 01/效果文件/1.1.4 输入当前系统日期.xlsx、**视频文件**: 01/视频/1.1.4 输入当前系统日期.mp4

### 函数功能

A.

Not

TODAY 函数表示返回当前日期的序列号。

### 函数语法

TODAY()

**影数解释** 

TODAY 函数没有参数。

需要在工作表的单元格中快速输入当前系统的日期。

选中要输入当前日期的单元格,在公式编辑栏中输入公式 "=TODAY()",按 Enter 键,即可返回当前日期,效果如图 1-9 所示。

| t ] & v > v = B = z > z = Ju + z = B + J = B                                                                                     |      |
|----------------------------------------------------------------------------------------------------|------|
| · · · · · · · · · · · · · · · · · · ·                                                                                            |      |
| A2     上     =TODAY()       A     B     C       当前系统日期     当前系统时间       2     2013-8-13       3     3                            | ₩.   |
| 图 1-9                                                                                                    |      |
| 1.1.5 快速显示当前系统时间                                                                                                    | Note |
| ☞: 源文件: 01/源文件/1.1.5 快速显示当前系统时间.xlsx、效果文件: 01/效果文件/1.1.5 快速显示当前系统时间.xlsx、视频文件: 01/视频/1.1.5 快速显示当前系统时间.mp4                        |      |
| 函数功能                                                                                                    |      |
| NOW 函数表示返回当前时间的序列号。                                                                                                    |      |
| 函数语法                                                                                                    |      |
| NOW()                                                                                                    |      |
| 参数解释                                                                                                    |      |
| NOW 函数没有参数。<br>在当前工作表的单元格中快速显示系统当前的时间。<br>选中要输入当前时间的单元格,在公式编辑栏中输入公式"=NOW()",按 Enter 键,即<br>可返回当前时间,效果如图 1-10 所示。                 |      |
| B2     feature     feature       A     B     C       1     当前系统日期     当前系统时间       2     2013-8-13     [2013-8-13 16:17]       3 |      |
| 1.1.6 计算员工年龄                                                                                                    |      |
| ☞: 源文件: 01/源文件/1.1.6 计算员工年龄.xlsx、效果文件: 01/效果文件/1.1.6 计算员<br>工年龄.xlsx、视频文件: 01/视频/1.1.6 计算员工年龄.mp4                                |      |
| 函数功能                                                                                                    |      |

DATEDIF 函数用于计算两个日期之间的年数、月数和天数。

Excel 公式、函数与图表应用

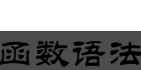

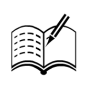

Not

DATEDIF(start\_date,end\_date,unit)

#### 参数解释

☑ start\_date: 为一个日期,它代表时间段内的最先一个日期或开始日期。

☑ end\_date: 为一个日期,它代表时间段内的最后一个日期或结束日期。

☑ unit: 为所需信息的返回类型。

通过身份证号码计算出员工出生日期后,可以使用 DATEDIF 函数根据员工出生日期计算出员工虚岁年龄。

● 选中 D2 单元格,在公式编辑栏中输入公式 "=DATEDIF(E3,TODAY(),"Y")",按 Enter 键,即可得到第1位员工的年龄。

❷ 将光标移到 D2 单元格的右下角,当光标变成十字形状后,按住鼠标左键向下拖动进行公式填充,即可得出其他员工的年龄,如图 1-11 所示。

|    | D3     | • ( | f∗ =DATEDIH | f =DATEDIF (E3, TODAY (), "Y") |            |  |  |  |  |
|----|--------|-----|-------------|--------------------------------|------------|--|--|--|--|
|    | A      | В   | С           | D                              | Е          |  |  |  |  |
| 1  | 员工基本信息 |     |             |                                |            |  |  |  |  |
| 2  | 姓名     | 部门  | 员工工号        | 年龄                             | 出生日期       |  |  |  |  |
| 3  | 陈成     | 市场部 | QC-061      | 28                             | 1985-02-13 |  |  |  |  |
| 4  | 方杰     | 市场部 | QC-055      | 30                             | 1983-02-13 |  |  |  |  |
| 5  | 胡亚捷    | 市场部 | QC-060      | 30                             | 1983-02-13 |  |  |  |  |
| 6  | 张明楷    | 行政部 | QC-054      | 37                             | 1976-05-16 |  |  |  |  |
| 7  | 李丽芬    | 企划部 | QC-056      | 32                             | 1980-11-20 |  |  |  |  |
| 8  | 朱蒙     | 人事部 | QC-058      | 31                             | 1982-03-08 |  |  |  |  |
| 9  | 钟琴     | 推广部 | QC-053      | 29                             | 1983-11-04 |  |  |  |  |
| 10 | 徐磊     | 推广部 | QC-059      | 34                             | 1979-02-28 |  |  |  |  |
| 11 | 汪筱筱    | 秘书部 | QC-057      | 30                             | 1983-03-02 |  |  |  |  |

图 1-11

### 1.1.7 更改数据系列颜色

☞: 源文件: 01/源文件/1.1.7 更改数据系列颜色.xlsx、效果文件: 01/效果文件/1.1.7 更 改数据系列颜色.xlsx、视频文件: 01/视频/1.1.7 更改数据系列颜色.mp4

如图 1-12 所示,系统默认创建的图表的每个数据系列的填充颜色是一样的,很不美观, 那么如何将其调整为如图 1-13 所示的每个数据系列不同的颜色填充样式呢?

● 选中"职高"数据系列,选择"图表工具-格式"选项卡,在"形状样式"选项组中 单击"形状填充"下拉按钮,在其下拉菜单中选择"红色",如图 1-14 所示。

② 选中"专科"数据系列,在"形状样式"选项组中单击"形状填充"下拉按钮,在 其下拉菜单中选择"绿色",如图 1-15 所示。

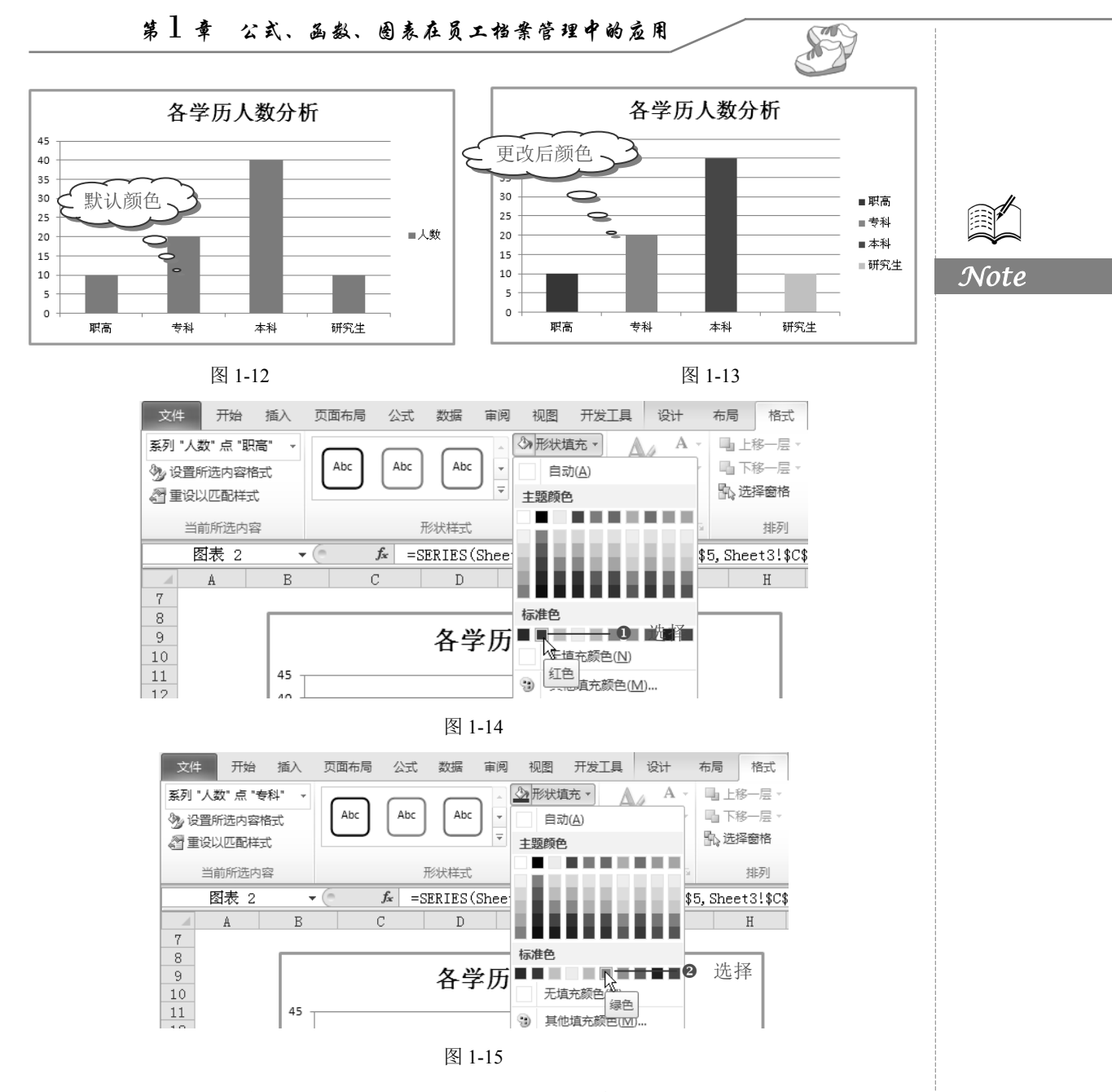

❸ 按照相同的方法分别为"本科"数据系统填充"紫色"、为"研究生"数据系列填充 "橙色"即可。

# 1.1.8 更改图例项显示位置

■: 源文件: 01/源文件/1.1.8 更改图例项显示位置.xlsx、效果文件: 01/效果文件/1.1.8 更改图例项显示位置.xlsx、视频文件: 01/视频/1.1.8 更改图例项显示位置.mp4 如图 1-16 所示,系统默认创建的图表的图例项位置在图表右侧,那么如果想要将其的

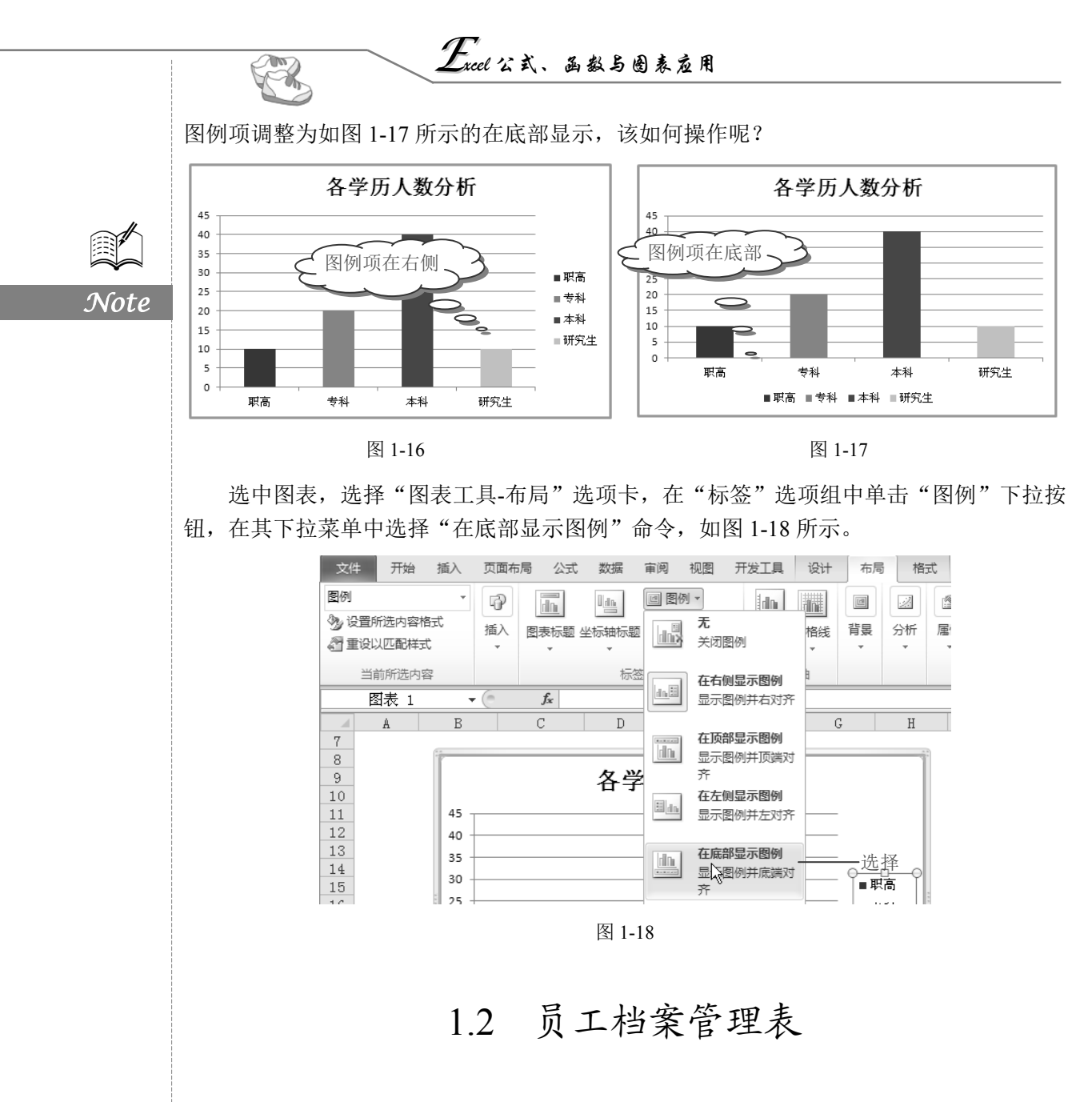

# 1.2.1 创建员工档案管理表

☞: 源文件: 01/源文件/员工档案管理表.xlsx、效果文件: 01/效果文件/员工档案管理表.xlsx、视频文件: 01/视频/1.2.1 创建员工档案管理表.mp4

员工档案通常包括员工工号、姓名、性别、所在部门、出生日期、身份证号、学历、 入职时间、工龄等,因此在建立档案管理表前需要将该张表格包含的要素拟订出来,以完 成表格框架的规划,如图 1-19 所示。

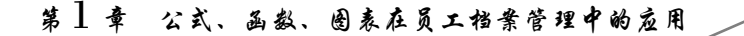

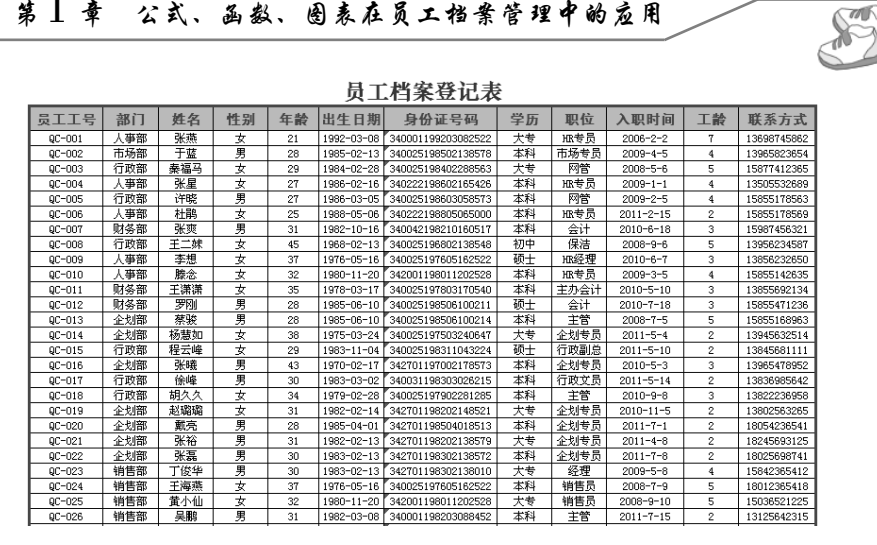

Note

图 1-19

#### 1. 手工调整行高和列宽

● 新建工作簿,并保存为"员工档案管理表",重命名 Sheet1 工作表为"员工档案登 记表",在表格中输入标题和行列标识,如图 1-20 所示。

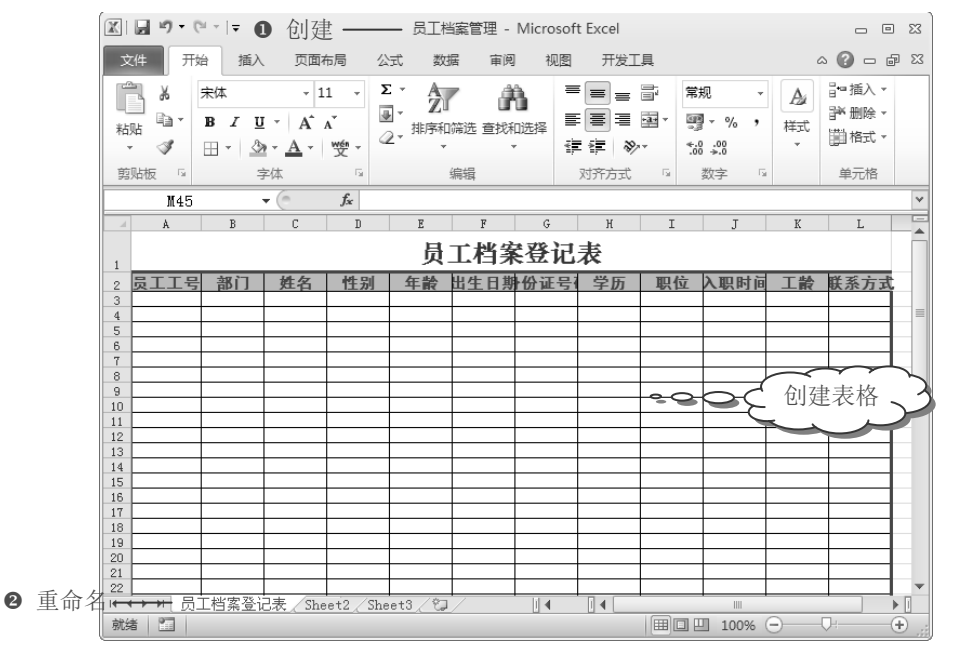

图 1-20

❷ 选中要调整的列,将光标定位在右侧边线上,当出现双向箭头时,按住鼠标左键向 右拖动增大列宽, 向左拖动减小列宽, 如图 1-21 所示。

❸ 选中要调整的行,将光标定位在下侧边线上,当出现双向箭头时,按住鼠标左键向 下拖动增大行高,向上拖动减小行高(如图1-22所示),按照相同的方法根据实际需要依次 调整列标识各列的列宽。

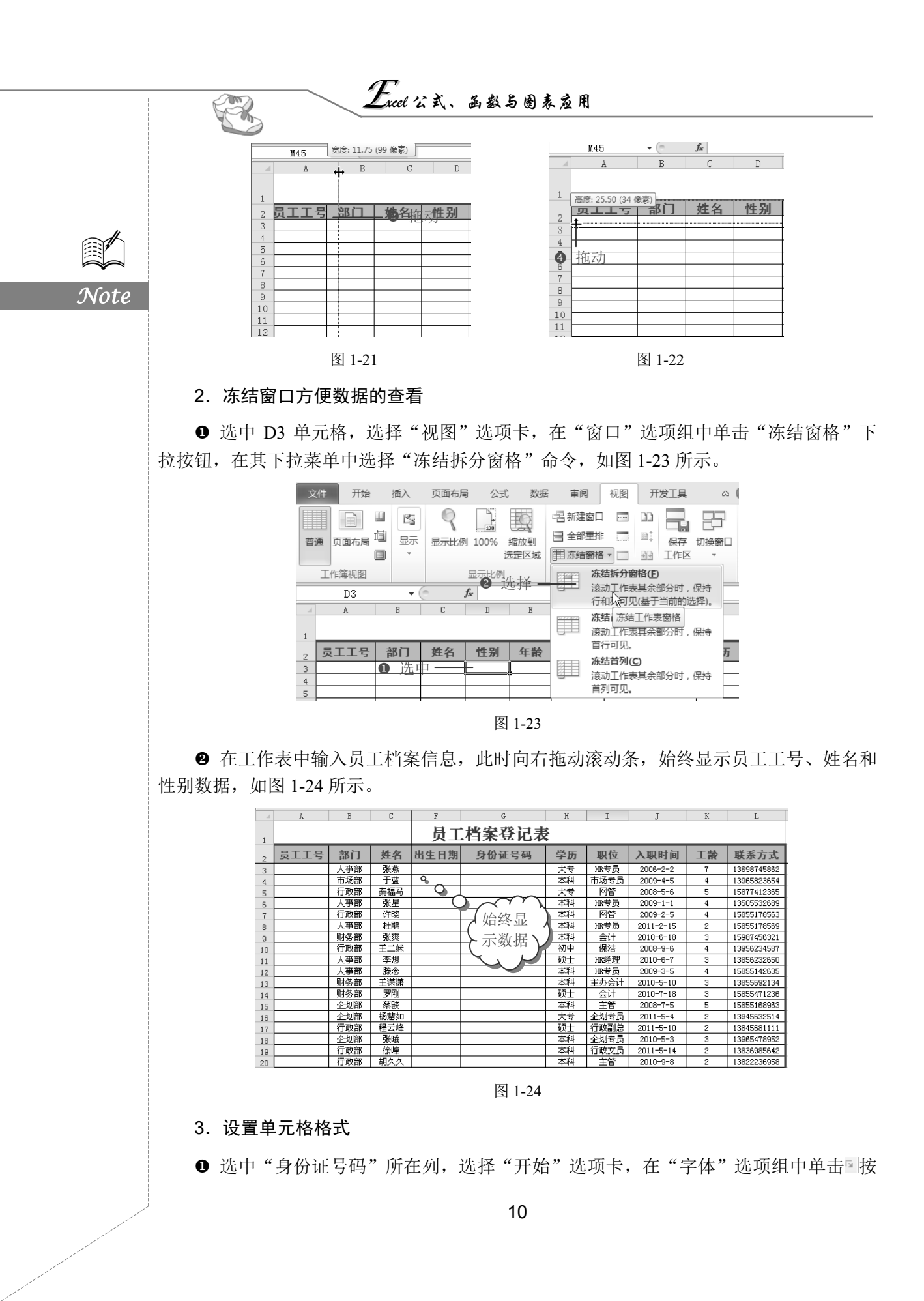

钮,如图1-25所示。

● 打开"设置单元格格式"对话框,选择"数字"选项卡,在"分类"列表框中选择"文本"选项,单击"确定"按钮,如图 1-26 所示。

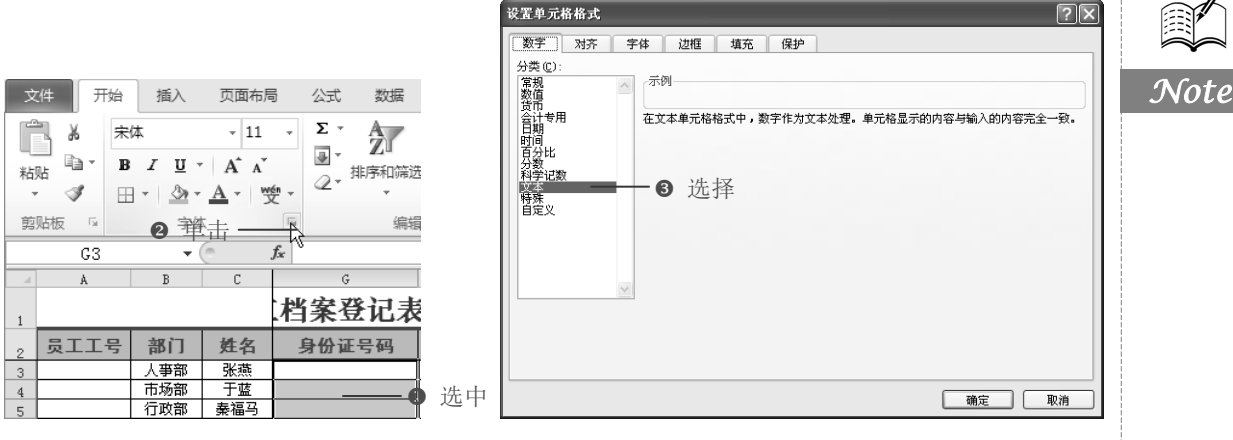

图 1-25

图 1-26

S

● 此时在"身份证号码"列输入15或18位身份证数字,即可以文本格式显示,效果 如图1-27所示。

|    | A    | В   | С   | G                  | Н     | I     |        |
|----|------|-----|-----|--------------------|-------|-------|--------|
| 1  |      |     |     | 档案登记表              |       |       |        |
| 2  | 员工工号 | 部门  | 姓名  | 身份证号码              | 学历    | 职位    |        |
| 3  |      | 人事部 | 张燕  | 340001199203082528 | 大专    | IRE专员 |        |
| 4  |      | 市场部 | 于蓝  | 340025198502138578 | の料    | 市场专员  |        |
| 5  |      | 行政部 | 秦福马 | 340025198402288563 | , ttO | 网管    | $\sim$ |
| 6  |      | 人爭部 | 张星  | 340222198602165426 | 本科    |       | ・市ケ    |
| 7  |      | 行政部 | 许晓  | 340025198603058573 | 本科(   | 9 亚尔元 | 1企     |
| 8  |      | 人爭部 | 杜鹃  | 340222198805065000 | 本科    | ▶ 身份证 | 号      |
| 9  |      | 财务部 | 张爽  | 340042198210160517 | 本科    |       | ĥ      |
| 10 |      | 行政部 | 王二妹 | 340025196802138548 | 初中    | 保合    |        |
| 11 |      | 人事部 | 李想  | 340025197605162522 | 硕士    | HR经理  |        |
| 12 |      | 人事部 | 滕念  | 342001198011202528 | 本科    | IRE专员 |        |
| 13 |      | 财务部 | 王潇潇 | 340025197803170540 | 本科    | 主办会计  |        |
| 14 |      | 财务部 | 罗刚  | 340025198506100211 | 硕士    | 会计    |        |
| 15 |      | 企划部 | 蔡骏  | 340025198506100214 | 本科    | 主管    |        |

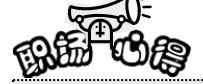

如果输入身份证位数并显示为科学计数后,再设置单元格格式为"文本",系统不会自动显示出正确的身份证位数,此时需要双击每一个单元格,才可以转换为文本,所以一般在未输入身份证位数之前先设置文本格式。

# 1.2.2 利用数据有效性防止工号重复输入

■: 源文件: 01/源文件/员工档案管理表.xlsx、效果文件: 01/效果文件/员工档案管理 表.xlsx、视频文件: 01/视频/1.2.2 利用数据有效性防止工号重复输入.mp4

# $E_{xcel}$ 公式、函数与图表应用

每个员工的工号在企业中是唯一的,但又是相似的,在手动输入员工工号时,为了避 免输入错误,可以为"员工工号"列设置格式,不允许输入相同的员工工号。

1. 设置数据有效性

R

Note

● 选择"数据"选项卡,在"数据工具"选项组中单击"数据有效性"下拉按钮,在 其下拉菜单中选择"数据有效性"命令,如图 1-28 所示。

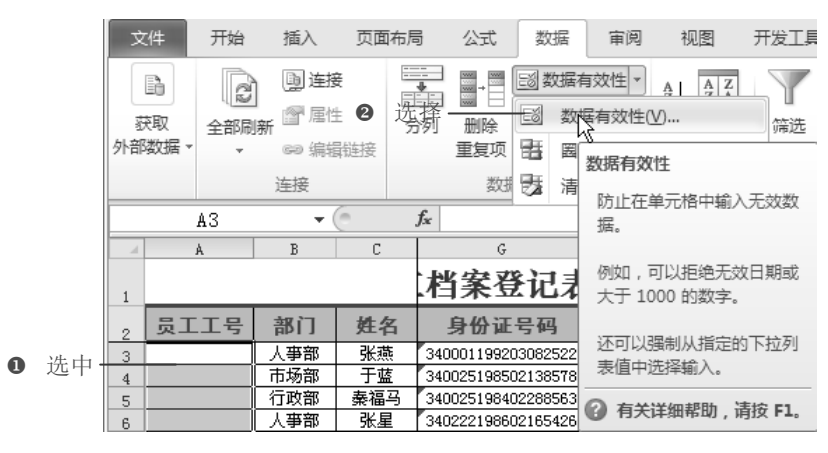

图 1-28

● 打开"数据有效性"对话框,在"允许"下拉列表框中选择"自定义"选项(如图 1-29 所示),接着在"公式"文本框中输入公式"=COUNTIF(\$A\$3:\$A\$55,A3)=1",如图 1-30 所示。

| 教掘有效性 ? 🗙                                     | <b>数据有效性</b> ?▼                         |
|-----------------------------------------------|-----------------------------------------|
| 设置 输入信息 出错警告 输入法模式                            | 设置 输入信息 出错警告 输入法模式                      |
| 有效性条件                                         | 有效性条件                                   |
| 允许():                                         | 允许():                                   |
| 任何值 ▼ 2 忽略空值 (B)                              | 自定义 🗸 🔽 忽略空値 (8)                        |
| 任何值数数                                         | 数据 (0):                                 |
| 「「「「「「」」                                      | 介于 🗸                                    |
|                                               | 公式 (2)                                  |
|                                               | =COUNTIF (\$A\$3:\$A\$55, A3)=1 透择      |
| ③ 选择                                          |                                         |
|                                               |                                         |
| □ 对有同样设置的所有其他单元格应用这些更改 (P)                    | □ 对有同样设置的所有其他单元格应用这些更改 (P)              |
| 全部清除 (2) 确定 取消                                | 全部諸除 (C)         确定         取消          |
| □ 对有同样设置的所有其他单元格应用这些更改 (P)<br>全部 诸除 (C) 确定 取消 | □ 对有同样设置的所有其他单元格应用这些更改 (P)<br>全部 諸除 (C) |

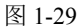

图 1-30

❸ 切换到"输入信息"选项卡,在"标题"文本框中输入"输入工号",接着在"输入信息"文本框中输入"请输入员工的工号!",如图 1-31 所示。

 ● 切换到"出错警告"选项卡,在"样式"下拉列表框中选择"停止"样式,接着在 "标题"文本框中输入"重复信息",在"错误信息"文本框中输入"输入信息重复,请重 新输入!",单击"确定"按钮,如图 1-32 所示。

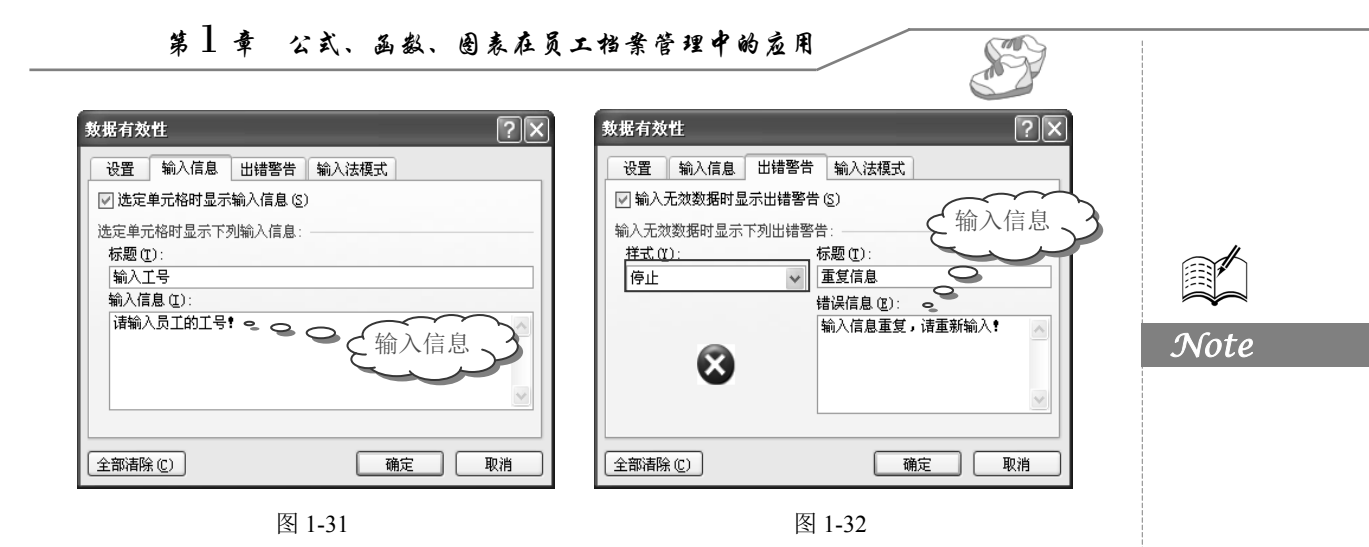

#### 2. 根据提示输入工号

● 返回工作表中,此时为选中的单元格区域设置了数据有效性,选中任意单元格,可 以看到提示信息,如图 1-33 所示。

❷ 在 A4 单元格中输入 "QC-002" 后, 如果再在 A5 单元格中输入 "QC-002", 此时系 统弹出"重复输入"警告提示,提示输入重复值,如图 1-34 所示。

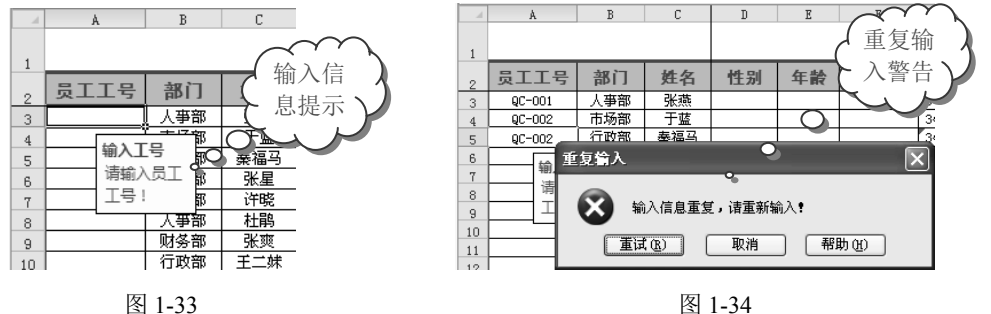

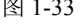

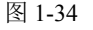

#### 身份证号中提取有效信息 1.2.3

☞: 源文件: 01/源文件/员工档案管理表.xlsx、效果文件: 01/效果文件/员工档案管理 表.xlsx、视频文件: 01/视频/1.2.3 身份证号中提取有效信息.mp4

为了体现出表格的自动化功能,上面建立的员工档案管理表验证信息可以返回性别、 出生日期信息。

● 选中 D3 单元格,在公式编辑栏中输入公式 "=IF(LEN(G3)=15,IF(MOD(MID(G3,15, 1),2)=1,"男","女"),IF(MOD(MID(G3,17,1),2)=1,"男","女"))",按 Enter 键,即可从第1位员工 的身份证号码中判断出该员工的性别,如图 1-35 所示。

❷ 选中 D3 单元格,将光标定位到 D3 单元格右下角,当光标变为黑色十字填充柄时, 向下拖动填充柄进行公式填充,如图 1-36 所示。

❸ 拖动填充柄一直到 D54 单元格区域,释放鼠标,从而快速得出每位员工的性别,如 图 1-37 所示。

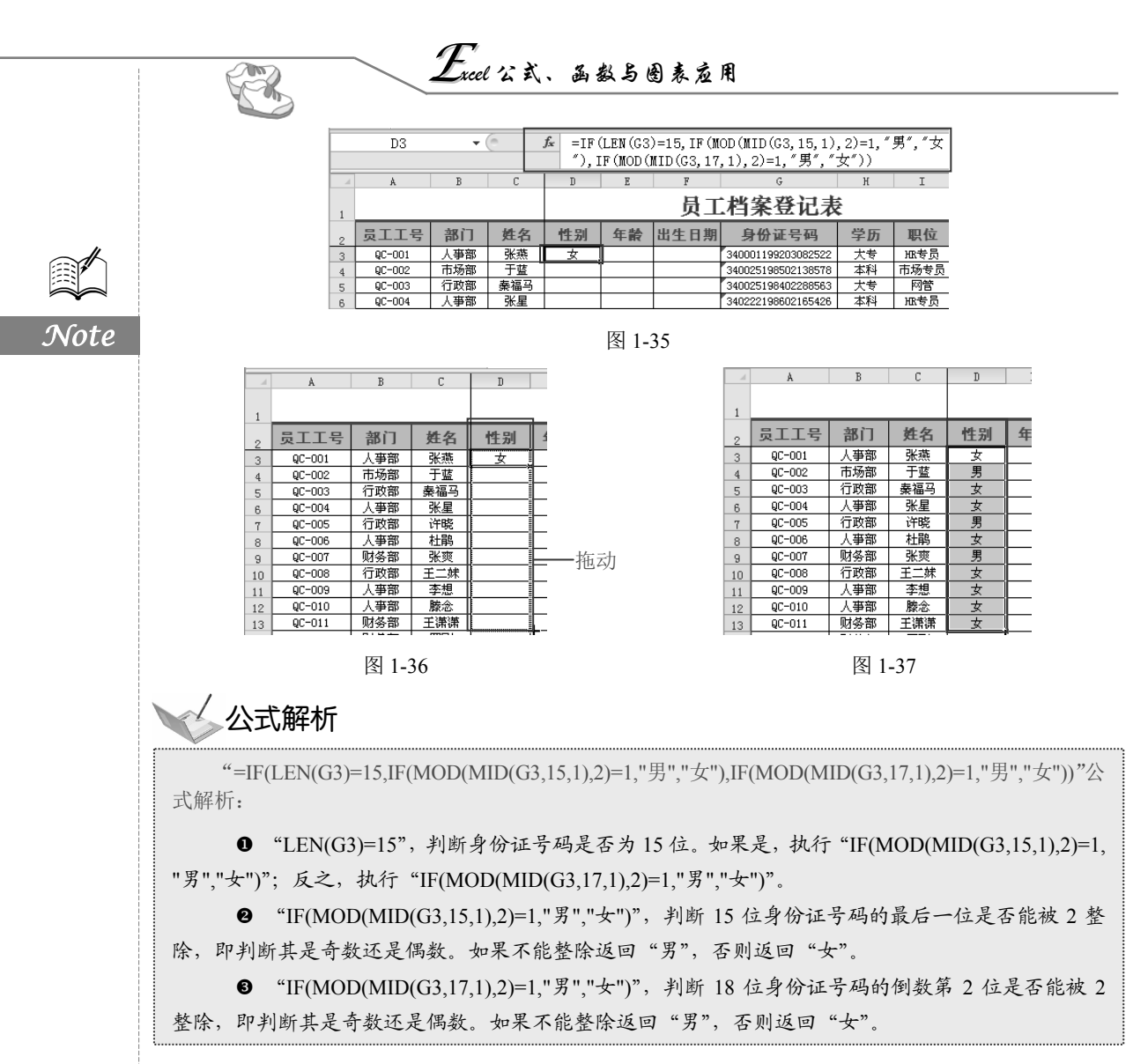

● 选中F3单元格,在公式编辑栏中输入公式"=IF(LEN(G3)=15,CONCATENATE("19", MID(G3,7,2),"-",MID(G3,9,2),"-",MID(G3,11,2)),CONCATENATE(MID(G3,7,4),"-",MID(G3, 11,2),"-",MID(G3,13,2)))",按 Enter 键,即可从第1位员工的身份证号码中判断出该员工的出生日期,如图1-38所示。

|     | F3     | •   | 0   | <i>f</i> ∗ =IF<br>7,2<br>CON<br>,″- | =IF (LEN (G3)=15, CONCATENATE ("19", MID (G3,<br>7, 2), "-", MID (G3, 9, 2), "-", MID (G3, 11, 2)),<br>CONCATENATE (MID (G3, 7, 4), "-", MID (G3, 11, 2)<br>, "-", MID (G3, 13, 2))) |                    |    |      |  |  |
|-----|--------|-----|-----|-------------------------------------|----------------------------------------------------------------------------------------------------|--------------------|----|------|--|--|
| - A | Å      | В   | С   | E                                   | F                                                                                                    | G                  | н  | I    |  |  |
| 1   |        |     |     |                                     | 员工                                                                                                    | 档案登记表              | ŝ  |      |  |  |
| 2   | 员工工号   | 部门  | 姓名  | 年齢                                  |                                                                                                    | 身份证号码              | 学历 | 职位   |  |  |
| 3   | QC-001 | 人事部 | 张燕  |                                     | 1992-03-08                                                                                                    | 340001199203082522 | 大专 | 服专员  |  |  |
| 4   | QC-002 | 市场部 | 于蓝  |                                     |                                                                                                    | 340025198502138578 | 本科 | 市场专员 |  |  |
| 5   | QC-003 | 行政部 | 秦福马 |                                     |                                                                                                    | 340025198402288563 | 大专 | 网管   |  |  |
| 6   | QC-004 | 人事部 | 张星  |                                     |                                                                                                    | 340222198602165426 | 本科 | 服专员  |  |  |

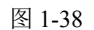

⑤ 选中 F3 单元格,将光标定位到 F3 单元格右下角,当光标变为黑色十字填充柄时,

第1章 公式、函数、图表在员工档案管理中的应用

向下拖动填充柄一直到 F54 单元格区域,释放鼠标,从而快速得出每位员工的出生日期,如 图 1-39 所示。

|    | FЗ     | -   | 0   | f = IF (LEN (G3)=15, CONCATENATE ("19", MID (G3,  |                       |                    |         |       |  |  |  |
|----|--------|-----|-----|---------------------------------------------------|-----------------------|--------------------|---------|-------|--|--|--|
|    |        |     |     | 7,2                                               | ), <i>"-"</i> ,MID    | )(G3,9,2),″-″,MI   | D(G3,11 | ,2)), |  |  |  |
|    |        |     |     | CONCATENATE (MID (G3, 7, 4), "-", MID (G3, 11, 2) |                       |                    |         |       |  |  |  |
|    |        |     |     | ,″-                                               | , "-", MID(G3,13,2))) |                    |         |       |  |  |  |
|    | A      | В   | С   | E                                                 | F                     | G                  | Н       | I     |  |  |  |
|    |        |     |     | 日子地安政记主                                           |                       |                    |         |       |  |  |  |
| 1  |        |     |     |                                                   | <u> </u>              | 相亲豆儿众              | ¢       |       |  |  |  |
| 2  | 员工工号   | 部门  | 姓名  | 年齢                                                |                       | 身份证号码              | 学历      | 职位    |  |  |  |
| 3  | QC-001 | 人事部 | 张燕  |                                                   | 1992-03-08            | 340001199203082522 | 大专      | 服专员   |  |  |  |
| 4  | QC-002 | 市场部 | 于蓝  |                                                   | 1985-02-13            | 340025198502138578 | 本科      | 市场专员  |  |  |  |
| 5  | QC-003 | 行政部 | 秦福马 |                                                   | 1984-02-28            | 340025198402288563 | 大专      | 网管    |  |  |  |
| 6  | QC-004 | 人事部 | 张星  |                                                   | 1986-02-16            | 340222198602165426 | 本科      | 服专员   |  |  |  |
| 7  | QC-005 | 行政部 | 许晓  |                                                   | 1986-03-05            | 340025198603058573 | 本科      | 网管    |  |  |  |
| 8  | QC-006 | 人事部 | 杜鹃  |                                                   | 1988-05-06            | 340222198805065000 | 本科      | 服专员   |  |  |  |
| 9  | QC-007 | 财务部 | 张奭  |                                                   | 1982-10-16            | 340042198210160517 | 本科      | 会计    |  |  |  |
| 10 | QC-008 | 行政部 | 王二妹 |                                                   | 1968-02-13            | 340025196802138548 | 初中      | 保洁    |  |  |  |
| 11 | QC-009 | 人事部 | 李想  |                                                   | 1976-05-16            | 340025197605162522 | 硕士      | HR经理  |  |  |  |
| 12 | QC-010 | 人事部 | 滕念  |                                                   | 1980-11-20            | 342001198011202528 | 本科      | HR专员  |  |  |  |

图 1-39

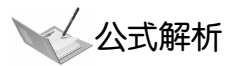

" =IF(LEN(G3)=15,CONCATENATE("19",MID(G3,7,2),"-",MID(G3,9,2),"-",MID(G3,11,2)),CONCATENATE (MID(G3,7,4),"-",MID(G3,11,2),"-",MID(G3,13,2)))" 公式解析:

"(LEN(G3)=15",判断身份证是否为15位。如果是,执行"CONCATENATE("19",MID (G3,7,2),"-",MID(G3,9,2),"-",MID(G3,11,2))";反之,执行"CONCATENATE(MID(G3,7,4),"-",MID (G3,11,2),"-",MID(G3,13,2))"。

● "CONCATENATE("19",MID(G3,7,2),"-",MID(G3,9,2),"-",MID(G3,11,2))",对"19"和从 15 位身份证中提取的"年份"、"月"、"日"进行合并。因为 15 位身份让号码中出生年份不包含"19",所以使用 CONCATENATE 函数与 MID 函数求得的值合并。

# 1.2.4 计算员工年龄和工龄

☞: 源文件: 01/源文件/员工档案管理表.xlsx、效果文件: 01/效果文件/员工档案管理 表.xlsx、视频文件: 01/视频/1.2.4 计算员工年龄和工龄.mp4

根据入职时间,还可以使用函数计算出员工的工龄。

● 选中 E3 单元格,在公式编辑栏中输入公式 "=DATEDIF(F3,TODAY(),"Y"),按 Enter 键,即可从第1位员工的出生日期中计算出该员工的年龄,如图1-40 所示。

| E3 🔻 🤄 🎜 =DATEDIF (F3, TO |        |     | E3 🔻 🖱 . |    |    | 3, TODAY () | ,″Y″)              |
|---------------------------|--------|-----|----------|----|----|-------------|--------------------|
| . A                       | A      | В   | С        | D  | E  | F           | G                  |
| 1                         |        |     |          |    |    | 员工          | 档案登记表              |
| 2                         | 员工工号   | 部门  | 姓名       | 性别 | 年齢 | 出生日期        | 身份证号码              |
| 3                         | QC-001 | 人事部 | 张燕       | 女  | 21 | 1992-03-08  | 340001199203082522 |
| 4                         | QC-002 | 市场部 | 于蓝       | 男  | ,  | 1985-02-13  | 340025198502138578 |
| 5                         | QC-003 | 行政部 | 秦福马      | 女  |    | 1984-02-28  | 340025198402288563 |
| 6                         | QC-004 | 人事部 | 张星       | 女  |    | 1986-02-16  | 340222198602165426 |

图 1-40

❷ 选中 E3 单元格,将光标定位到 E3 单元格右下角,当光标变为黑色十字填充柄时,向下拖动填充柄填充公式到 E54 单元格,即可得到每位员工的年龄,如图 1-41 所示。

|    | E3     | -   | Θ.  | fx =DAT | EDIF (F | 3, TODAY () | ,″Υ″)              |
|----|--------|-----|-----|---------|---------|-------------|--------------------|
| 4  | A      | В   | С   | D       | E       | F           | G                  |
| 1  |        |     |     |         |         | 员工          | 档案登记表              |
| 2  | 员工工号   | 部门  | 姓名  | 性别      | 年齢      | 出生日期        | 身份证号码              |
| 3  | QC-001 | 人事部 | 张燕  | 女       | 21      | 1992-03-08  | 340001199203082522 |
| 4  | QC-002 | 市场部 | 于蓝  | 男       | 28      | 1985-02-13  | 340025198502138578 |
| 5  | QC-003 | 行政部 | 秦福马 | 女       | 29      | 1984-02-28  | 340025198402288563 |
| 6  | QC-004 | 人事部 | 张星  | 女       | 27      | 1986-02-16  | 340222198602165426 |
| 7  | QC-005 | 行政部 | 许晓  | 男       | 27      | 1986-03-05  | 340025198603058573 |
| 8  | QC-006 | 人事部 | 杜鹃  | 女       | 25      | 1988-05-06  | 340222198805065000 |
| 9  | QC-007 | 财务部 | 张爽  | 男       | 30      | 1982-10-16  | 340042198210160517 |
| 10 | QC-008 | 行政部 | 王二妹 | 女       | 45      | 1968-02-13  | 340025196802138548 |
| 11 | QC-009 | 人事部 | 李想  | 女       | 37      | 1976-05-16  | 340025197605162522 |
| 12 | QC-010 | 人事部 | 滕念  | 女       | 32      | 1980-11-20  | 342001198011202528 |

图 1-41

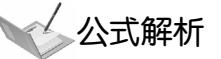

R

Not

"=DATEDIF(F3,TODAY(),"Y")" 公式解析:

- "=DATEDIF(F3,TODAY(),"Y")", 计算出从 F3 单元格的日期到今天日期之间的天数差。
- ❷ "Y"为时间段中的整年数。

● 选中 K3 单元格,在公式编辑栏中输入公式 "=DATEDIF(J3,TODAY(),"Y"),按 Enter键,即可从第1位员工的入职时间中计算出该员工的工龄,如图1-42 所示。

|   | КЗ - 🤄 |     |     | f =DATEDIF (J3, TODAY (), "Y") |      |          |    |  |
|---|--------|-----|-----|--------------------------------|------|----------|----|--|
|   | A      | В   | С   | Н                              | I    | J        | K  |  |
| 1 |        |     |     | e de s                         |      |          |    |  |
| 2 | 员工工号   | 部门  | 姓名  | 学历                             | 职位   | 入职时间     | 工齢 |  |
| 3 | QC-001 | 人事部 | 张燕  | 大专                             | HR专员 | 2006-2-2 | 7  |  |
| 4 | QC-002 | 市场部 | 于蓝  | 本科                             | 市场专员 | 2009-4-5 |    |  |
| 5 | QC-003 | 行政部 | 秦福马 | 大专                             | 网管   | 2008-5-6 |    |  |

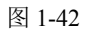

 ● 选中 K3 单元格,将光标定位到 K3 单元格右下角,当光标变为黑色十字填充柄时, 向下拖动填充柄填充公式到 K54 单元格,即可得到每位员工的工龄,如图 1-43 所示。

|    |                                                |     |     |    |      |           |     | - |  |  |  |  |
|----|------------------------------------------------|-----|-----|----|------|-----------|-----|---|--|--|--|--|
|    | K3 • ( <i>f</i> * =DATEDIF (J3, TODAY (), "Y") |     |     |    |      |           | Y″) |   |  |  |  |  |
|    | A                                              | В   | С   | Н  | I    | J         | K   |   |  |  |  |  |
| 1  | 64<br>6                                        |     |     |    |      |           |     |   |  |  |  |  |
| 2  | 员工工号                                           | 部门  | 姓名  | 学历 | 职位   | 入职时间      | 工設  | l |  |  |  |  |
| 3  | QC-001                                         | 人事部 | 张燕  | 大专 | HR专员 | 2006-2-2  | 7   | ſ |  |  |  |  |
| 4  | QC-002                                         | 市场部 | 于蓝  | 本科 | 市场专员 | 2009-4-5  | 4   | ſ |  |  |  |  |
| 5  | QC-003                                         | 行政部 | 秦福马 | 大专 | 网管   | 2008-5-6  | 5   | ſ |  |  |  |  |
| 6  | QC-004                                         | 人事部 | 张星  | 本科 | HR专员 | 2009-1-1  | 4   | ſ |  |  |  |  |
| 7  | QC-005                                         | 行政部 | 许晓  | 本科 | 网管   | 2009-2-5  | 4   | ſ |  |  |  |  |
| 8  | QC-006                                         | 人事部 | 杜鹃  | 本科 | HR专员 | 2011-2-15 | 2   | ſ |  |  |  |  |
| 9  | QC-007                                         | 财务部 | 张爽  | 本科 | 会计   | 2010-6-18 | 3   | ſ |  |  |  |  |
| 10 | QC-008                                         | 行政部 | 王二妹 | 初中 | 保洁   | 2008-9-6  | 4   | ſ |  |  |  |  |
| 11 | QC-009                                         | 人爭部 | 李想  | 硕士 | HR经理 | 2010-6-7  | 3   | ſ |  |  |  |  |
| 12 | QC-010                                         | 人爭部 | 滕念  | 本科 | HR专员 | 2009-3-5  | 4   | ĺ |  |  |  |  |
|    |                                                |     |     |    |      |           |     |   |  |  |  |  |

图 1-43

# 1.3 员工档案查询表

## 1.3.1 创建员工档案查询表

☞: 源文件: 01/源文件/员工档案查询表.xlsx、效果文件: 01/效果文件/员工档案查询表.xlsx、视频文件: 01/视频/1.3.1 创建员工档案查询表.mp4

建立了员工档案管理表之后,通常需要查询某位员工的数据信息,如果企业员工较多, 那么查找起来则会非常不便。利用 Excel 中的函数功能可以建立一个查询表,当需要查询某 位员工的数据时,只需要输入其工号,即可快速查询。如图 1-44 所示为推广部员工吴晓强 的档案查询。

● 插入新工作表并重命名为"员工档案查询表",在工作表中输入表头信息,如图 1-45 所示。

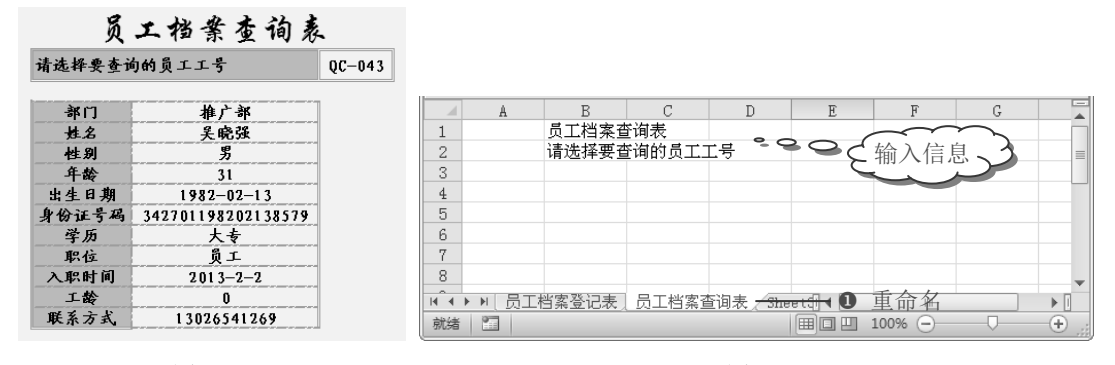

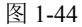

图 1-45

S

Note

❷ 切换到"员工档案登记表",选中 B2:L2 单元格区域,在"剪贴板"选项组中单击 "复制"按钮,如图 1-46 所示。

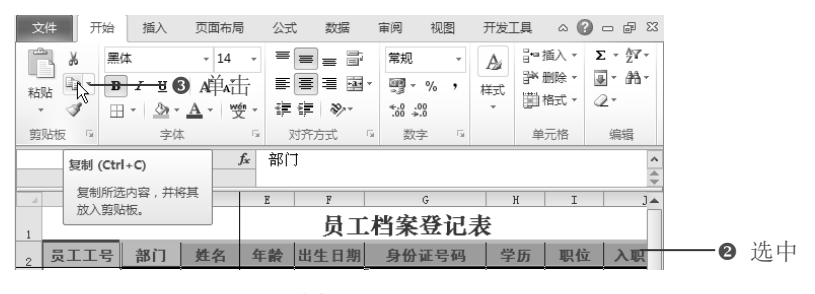

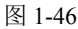

❸ 切换回"员工档案查询表",选中 B4:B14 单元格区域,在"剪贴板"选项组中单击 "粘贴"下拉按钮,在其下拉菜单中选择"选择性粘贴"命令,如图 1-47 所示。

④ 打开"选择性粘贴"对话框,在"粘贴"栏中选中"数值"单选按钮,接着选中"转

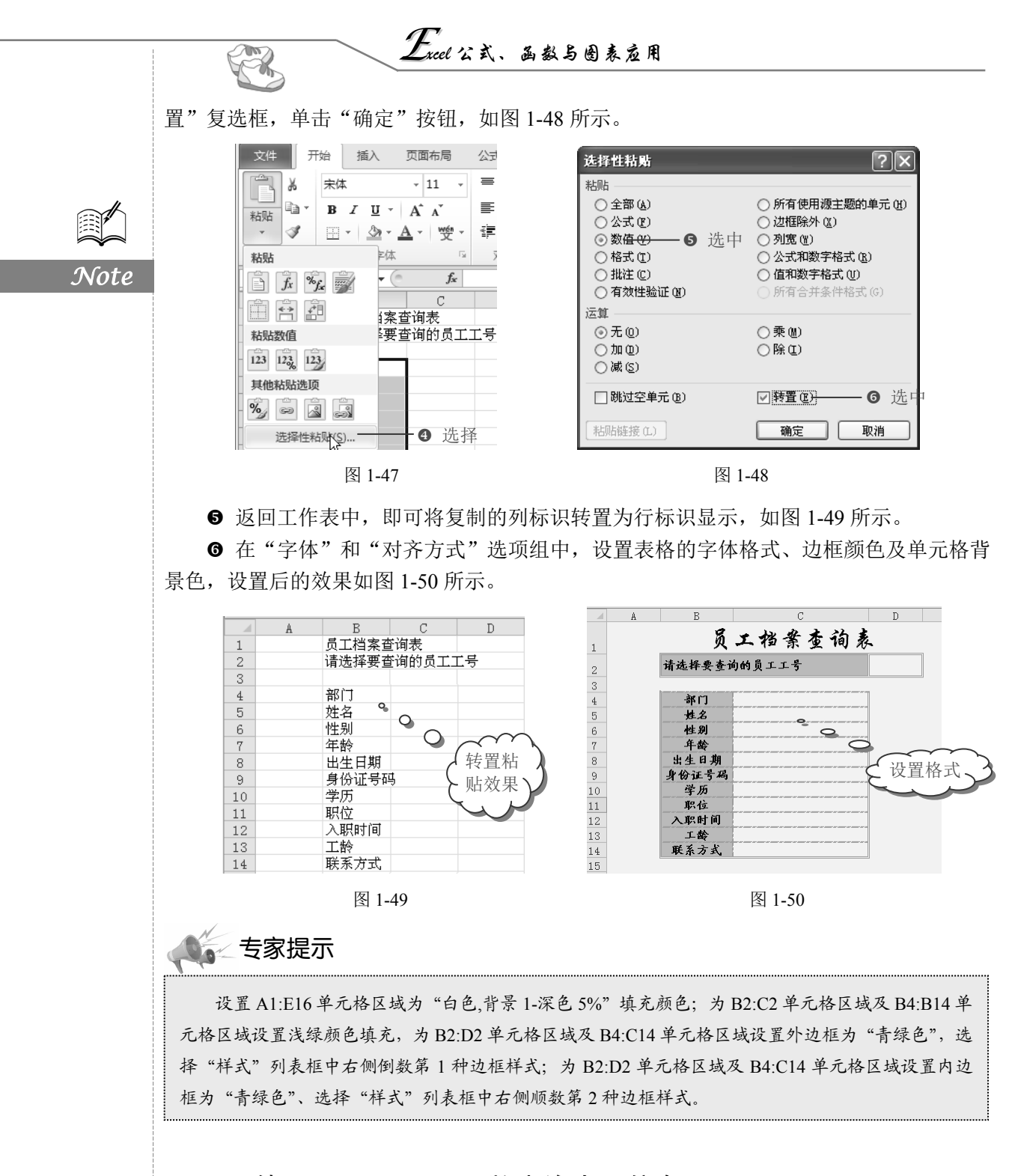

# 1.3.2 使用 VLOOKUP 函数查询人员信息

■: 源文件: 01/源文件/员工档案查询表.xlsx、效果文件: 01/效果文件/员工档案查询

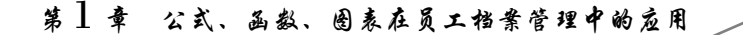

表.xlsx、视频文件: 01/视频/1.3.2 使用 VLOOKUP 函数查询人员信息.mp4

创建好员工档案查询表后,需要创建下拉列表选择员工工号,还需要使用函数根据员 工工号查询员工的部门、姓名等其他信息。

#### 1. 添加员工工号下拉菜单

● 选中 D2 单元格,选择"数据"选项卡,在"数据工具"选项组中单击"数据有效性"下拉按钮,在其下拉菜单中选择"数据有效性"命令,如图 1-51 所示。

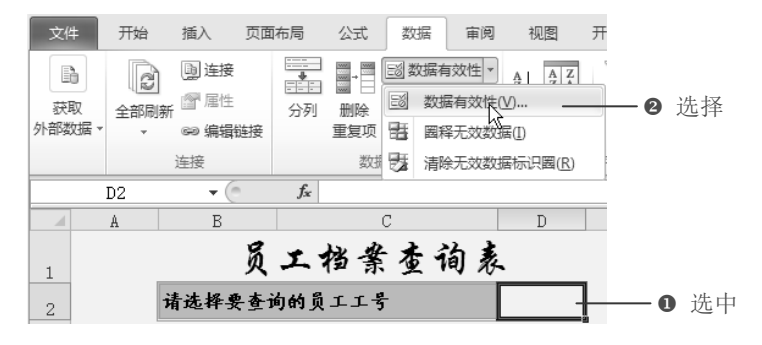

图 1-51

 ● 打开"数据有效性"对话框,在"允许"下拉列表框中选择"序列"选项,接着在 "来源"文本框中输入"=员工档案登记表!\$A\$3:\$A\$100",如图 1-52 所示。

❸ 切换到"输入信息"选项卡,设置选中该单元格时所显示的提示信息,设置完成后单击"确定"按钮,如图 1-53 所示。

| 数据有效性 ?义                                                                                                    | 数据有效性                 | ?× |
|----------------------------------------------------------------------------------------------------|-----------------------|----|
| 後置 輸入信息 出错警告 輸入法模式     有效性条件     允许(4):     序列 ● ④23%52揮(8)     数据(0):     ⑦ 提供下拉箭头(1)     介于 ● ●     来源(2):     □ 示」 ● 提供下拉箭头(2)     ⑦ 输入     ① | ・         ・         ・ | 输入 |
| 全部清除(C)         确定         取消                                                                                                    | 全部猜除(C) 确定            | 取消 |

图 1-52

图 1-53

S

Note

● 返回工作表中,选中的单元格会显示提示信息,提示从下拉列表中选择员工工号, 如图 1-54 所示。

● 单击 D2 单元格右侧的下拉按钮,即可在下拉列表中选择员工的工号,如图 1-55 所示。

### 2. 使用 VLOOKUP 函数返回员工信息

● 选中 C4 单元格,在公式编辑栏中输入公式 "=VLOOKUP(\$D\$2,员工档案登记表! \$A\$3:\$L\$100, ROW(A2))",按 Enter 键,即可根据选择的员工工号返回员工所属部门,如

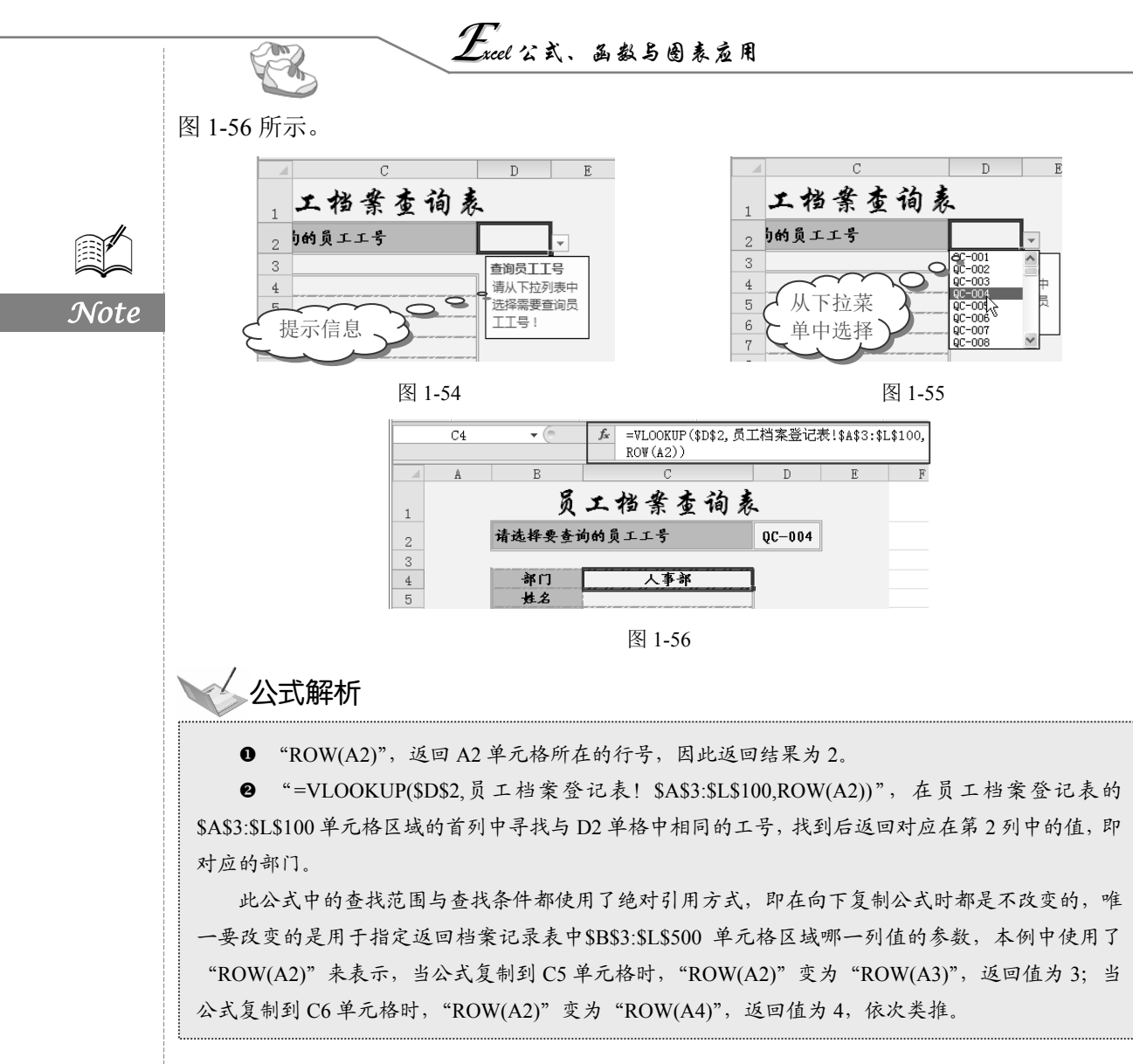

● 选中 C4 单元格,将光标定位到单元格右下角,当出现黑色十字形时向下拖动至 C13
 单元格中,释放鼠标即可返回各项对应的信息,如图 1-57 所示。

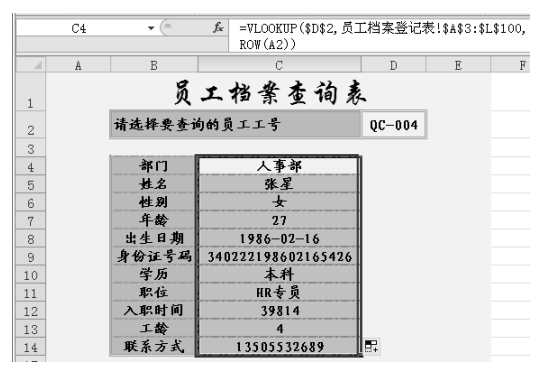

图 1-57

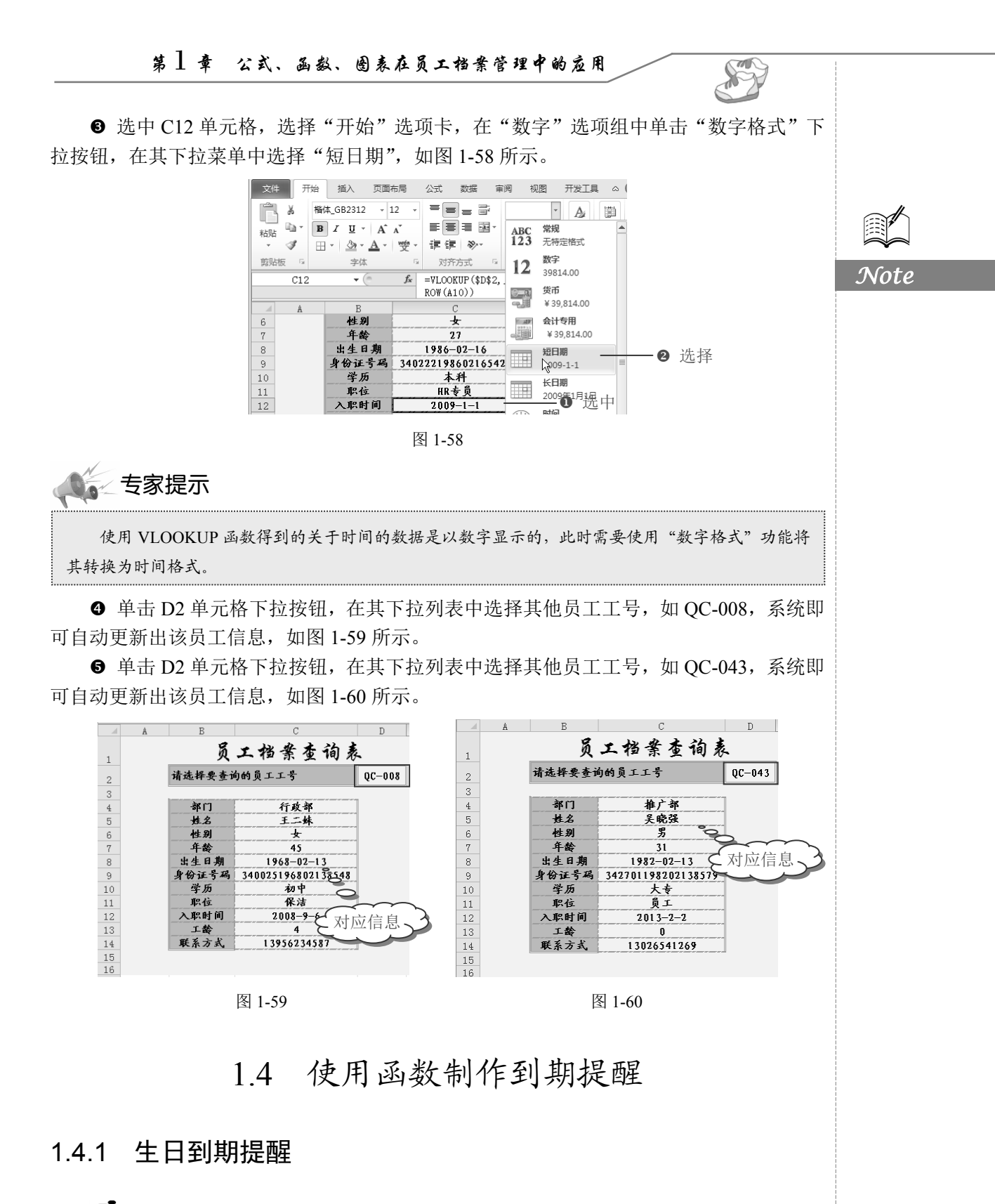

■:源文件:01/源文件/生日到期提醒.xlsx、效果文件:01/效果文件/生日到期提醒.xlsx、

# *Excel* 公式、函数与图表应用

视频文件: 01/视频/1.4.1 生日到期提醒.mp4

R

当员工过生日时,人力资源部门需要给员工发生日祝福或准备礼物,但是企业人员众 多,不能记住每一个人的生日,此时可以使用函数和数据有效性将今日过生日的员工以醒 目的方式显示出来,以方便查看,如图 1-61 所示。

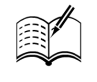

Note

| 生日到期提醒表 |     |     |    |    |            |        |  |  |  |  |
|---------|-----|-----|----|----|------------|--------|--|--|--|--|
| 员工工号    | 部门  | 姓名  | 性别 | 年龄 | 出生日期       | 生日到期提醒 |  |  |  |  |
| QC-001  | 人事部 | 张燕  | 女  | 21 | 1992-03-08 | 生日已过   |  |  |  |  |
| QC-002  | 市场部 | 于蓝  | 男  | 28 | 1985-02-13 | 生日己过   |  |  |  |  |
| QC-003  | 行政部 | 秦福马 | 女  | 29 | 1984-02-28 | 生日已过   |  |  |  |  |
| QC-004  | 人事部 | 张星  | 女  | 27 | 1986-02-16 | 生日己过   |  |  |  |  |
| QC-005  | 行政部 | 许晓  | 男  | 27 | 1986-03-05 | 生日己过   |  |  |  |  |
| QC-006  | 人事部 | 杜鹃  | 女  | 25 | 1988-05-06 | 生日已过   |  |  |  |  |
| QC-007  | 财务部 | 张爽  | 男  | 30 | 1982-10-16 | 生日己过   |  |  |  |  |
| QC-008  | 行政部 | 王二妹 | 女  | 45 | 1968-02-13 | 生日已过   |  |  |  |  |
| QC-009  | 人事部 | 李想  | 女  | 37 | 1976-05-16 | 生日己过   |  |  |  |  |
| QC-010  | 人事部 | 滕念  | 女  | 32 | 1980-11-20 | 还有29天  |  |  |  |  |
| QC-011  | 财务部 | 王潇潇 | 女  | 35 | 1978-03-17 | 生日己过   |  |  |  |  |
| QC-012  | 财务部 | 罗刚  | 男  | 28 | 1985-06-10 | 生日已过   |  |  |  |  |
| QC-013  | 企划部 | 蔡骏  | 男  | 28 | 1985-06-10 | 生日已过   |  |  |  |  |
| QC-014  | 企划部 | 杨慧如 | 女  | 38 | 1975-03-24 | 生日已过   |  |  |  |  |
| QC-015  | 行政部 | 程云峰 | 女  | 29 | 1983-11-04 | 还有13天  |  |  |  |  |

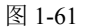

1. 使用函数计算出员工生日情况

● 重命名 Sheet3 工作表为"生日到期提醒",在表格中输入员工信息,如图 1-62 所示。

|               | A         | В                        | С                      | D  | E  | F          | G        | H      |               |    |  |  |  |
|---------------|-----------|--------------------------|------------------------|----|----|------------|----------|--------|---------------|----|--|--|--|
| 1             |           | 生日到期提醒表                  |                        |    |    |            |          |        |               |    |  |  |  |
| 2             | 员工工号      | 部门                       | 姓名                     | 性别 | 年龄 | 出生日期       | 生日到期提醒   |        | =             |    |  |  |  |
| 3             | QC-001    | 人事部                      | 张燕                     | 女  | 21 | 1992-03-08 |          |        |               |    |  |  |  |
| 4             | QC-002    | 市场部                      | 于蓝                     | 男  | 28 | 1985-02-13 |          |        |               |    |  |  |  |
| 5             | QC-003    | 行政部                      | 秦福马                    | 女  | 29 | 1984-02-28 |          |        | $\rightarrow$ | 5  |  |  |  |
| 6             | QC-004    | 人事部                      | 张星                     | 女  | 27 | 1986-02-16 |          | ALZ書 主 | +2            | -  |  |  |  |
| 7             | QC-005    | 行政部                      | 许晓                     | 男  | 27 | 1986-03-05 | تككك     | 创建衣    | 俗、            | )- |  |  |  |
| 8             | QC-006    | 人事部                      | 杜鵑                     | 女  | 25 | 1988-05-06 | ,        | $\sim$ |               |    |  |  |  |
| 9             | QC-007    | 财务部                      | 张爽                     | 男  | 30 | 1982-10-16 |          |        |               |    |  |  |  |
| 10            | QC-008    | 行政部                      | 王二妹                    | 女  | 45 | 1968-02-13 |          |        |               |    |  |  |  |
| 11            | QC-009    | 人事部                      | 李想                     | 女  | 37 | 1976-05-16 |          |        |               |    |  |  |  |
| 12            | QC-010    | 人事部                      | 滕念                     | 女  | 32 | 1980-11-20 |          |        |               |    |  |  |  |
| 13            | QC-011    | 财务部                      | 王潇潇                    | 女  | 35 | 1978-03-17 |          |        |               |    |  |  |  |
| н д<br>14 - Ф | ▶ ▶ □ 员工枪 | 11 <u>2-37</u><br>「案登记表」 | - <b>野</b> 屋山<br>员工档案查 | 调表 |    | 1005-06-10 | 命名       |        | ▼<br>▶ [      |    |  |  |  |
| 就绪            |           |                          |                        |    |    |            | 100% 🗩 🗌 |        | + ,;;         |    |  |  |  |

图 1-62

● 选中G3单元格,在公式编辑栏中输入公式 "=IF(DATE(YEAR(TODAY()), MONTH (F3), DAY(F3))-TODAY()>0,"还有"&DATE(YEAR(TODAY()),MONTH(F3), DAY(F3))-TODAY()& "天", IF(DATE(YEAR(TODAY()),MONTH(F3),DAY(F3))-TODAY()=0,"生日快乐","生日已过"))",按Enter键,即可判断第1位员工生日情况,如图1-63所示。

③ 选中 G3 单元格,将光标定位到 G3 单元格右下角,向下拖动鼠标填充公式,即可得到所有员工生日情况,如图 1-64 所示。

### 第1章 公式、函数、图表在员工档案管理中的应用

|   | G3     | ▼ (?) | f <sub>x</sub> | =IF (DAT<br>>0, ″还有<br>FODAY ()<br>?3) ) – TO | E (YEAR (TODA<br>ず & DATE (YEA)<br>& "天", IF (DA<br>DAY ()=0, "生 | Y()), MONTH(F<br>R(TODAY()), M<br>TE(YEAR(TODA<br>日快乐″, ″生日 | F3), DAY (F3))-TC<br>IONTH (F3), DAY (F<br>IY ()), MONTH (F3)<br>目己过″)) | DAY()<br>3))-<br>,DAY( |   |
|---|--------|-------|----------------|-----------------------------------------------|------------------------------------------------------------------|-------------------------------------------------------------|-------------------------------------------------------------------------|------------------------|---|
|   | A      | В     | С              | D                                             | Е                                                                | F                                                           | G                                                                       | H                      |   |
| 1 |        |       | 生              | 目到                                            | 期提醒                                                              | 表                                                           |                                                                         |                        | = |
| 2 | 员工工号   | 部门    | 姓名             | 性别                                            | 年龄                                                               | 出生日期                                                        | 生日到期提醒                                                                  |                        |   |
| 3 | QC-001 | 人事部   | 张燕             | 女                                             | 21                                                               | 1992-03-08                                                  | 生日己过                                                                    |                        |   |
| 4 | QC-002 | 市场部   | 于蓝             | 男                                             | 28                                                               | 1985-02-13                                                  |                                                                         | (                      |   |
| 5 | QC-003 | 行政部   | 秦福马            | 女                                             | 29                                                               | 1984-02-28                                                  |                                                                         |                        |   |

#### 图 1-63

Note

| 1.00 |   |         |     |                |                                          |                                                                 |                                                             |                                                                         |                        |   |
|------|---|---------|-----|----------------|------------------------------------------|-----------------------------------------------------------------|-------------------------------------------------------------|-------------------------------------------------------------------------|------------------------|---|
|      |   | G3      | •   | f <sub>x</sub> | =IF(DAT<br>>0, ″还有<br>FODAY()<br>F3))-TC | E (YEAR (TODA<br>ず & date (YEA<br>& "天", IF (DA<br>DAY ()=0, "生 | Y()), MONTH()<br>R(TODAY()), M<br>TE(YEAR(TODA<br>日快乐″, ″生日 | F3), DAY (F3))-TC<br>NONTH (F3), DAY (F<br>AY ()), MONTH (F3)<br>目己过~)) | DAY()<br>3))-<br>,DAY( | * |
| ľ    |   | A       | В   | С              | D                                        | E                                                               | F                                                           | G                                                                       | H                      |   |
|      | 1 | 生日到期提醒表 |     |                |                                          |                                                                 |                                                             |                                                                         |                        |   |
|      | 2 | 员工工号    | 部门  | 姓名             | 性别                                       | 年龄                                                              | 出生日期                                                        | 生日到期提醒                                                                  |                        |   |
|      | 3 | QC-001  | 人事部 | 张燕             | 女                                        | 21                                                              | 1992-03-08                                                  | 生日己过                                                                    |                        |   |
|      | 4 | QC-002  | 市场部 | 于蓝             | 男                                        | 28                                                              | 1985-02-13                                                  | 生日己过                                                                    |                        |   |
|      | 5 | QC-003  | 行政部 | 秦福马            | 女                                        | 29                                                              | 1984-02-28                                                  | 生日已过                                                                    |                        |   |
|      | 6 | QC-004  | 人事部 | 张星             | 女                                        | 27                                                              | 1986-02-16                                                  | 生日已过                                                                    |                        |   |
|      | 7 | QC-005  | 行政部 | 许晓             | 男                                        | 27                                                              | 1986-03-05                                                  | 生日已过                                                                    |                        |   |
| - 67 |   |         |     |                |                                          |                                                                 |                                                             |                                                                         |                        |   |

图 1-64

公式解析

"=IF(DATE(YEAR(TODAY()),MONTH(F3),DAY(F3))-TODAY()>0,"还有"&DATE(YEAR (TODAY()), MONTH(F3),DAY(F3))-TODAY()&"天",IF(DATE(YEAR(TODAY()), MONTH(F3),DAY(F3))-TODAY()=0, "生日快乐","生日己过"))"公式解析:

● "DATE(YEAR(TODAY()),MONTH(F3),DAY(F3))-TODAY()>0,"还有"&DATE(YEAR (TODAY()), MONTH(F3),DAY(F3))-TODAY()&"天"表示如果出生日期-今天的日期大于 0,则显示出生日期-今天 剩余的天数,即"还有 XX 天"。

● "IF(DATE(YEAR(TODAY()), MONTH(F3), DAY(F3))-TODAY()=0, "生日快乐", "生日已过"))"表示如果出生日期-今天日期等于 0,则显示"生日快乐",否则显示"生日已过"。

#### 2. 设置条件格式显示出过生日的员工

● 选中 G3:G54 单元格区域,选择"开始"选项卡,在"样式"选项组中单击"条件格式"下拉按钮,在其下拉菜单中选择"新建规则"命令,如图 1-65 所示。

❷ 打开"新建格式规则"对话框,在"选择规则类型"列表框中选择"使用公式确定要设置格式的单元格"选项(如图 1-66 所示),接着在"为符合此公式的值设置格式"文本框中输入公式"=IF(G3="生日快乐",TRUE)",单击"格式"按钮,如图 1-67 所示。

● 打开"设置单元格格式"对话框,在"背景色"栏中选择适合的颜色,此时"示例"区域填充了红色,单击"确定"按钮,如图 1-68 所示。

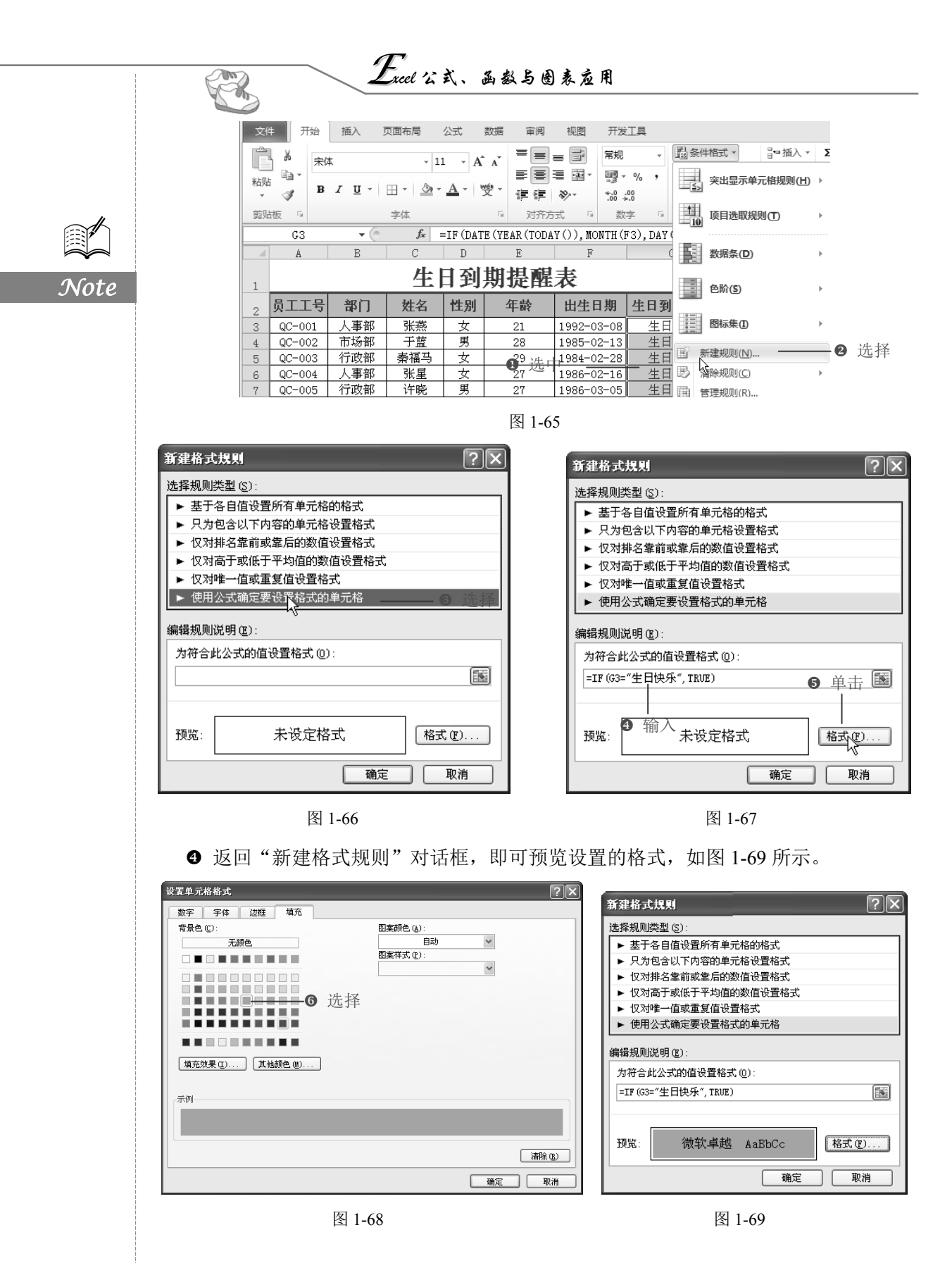

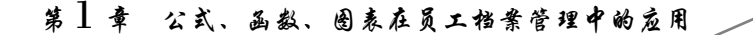

● 返回到工作表中,可以看到今天生日的员工所在单元格格式变更为指定样式,如图 1-70 所示。

S

|    | A      | В   | С       | D  | E  | F          | G      |  |  |  |  |
|----|--------|-----|---------|----|----|------------|--------|--|--|--|--|
| 1  |        |     | 生日到期提醒表 |    |    |            |        |  |  |  |  |
| 2  | 员工工号   | 部门  | 姓名      | 性别 | 年龄 | 出生日期       | 生日到期长  |  |  |  |  |
| 45 | QC-043 | 推广部 | 吴晓强     | 男  | 31 | 1982-02-13 | 生日已过   |  |  |  |  |
| 46 | QC-044 | 市场部 | 朱丹丹     | 女  | 30 | 1983-02-13 | 生日已过   |  |  |  |  |
| 47 | QC-045 | 市场部 | 李炜      | 男  | 49 | 1964-02-13 | 生日已过。  |  |  |  |  |
| 48 | QC-046 | 市场部 | 徐霞      | 女  | 24 | 1988-12-02 | 还有111天 |  |  |  |  |
| 49 | QC-047 | 市场部 | 周洁      | 女  | 27 | 1986-8-13  | 生日快乐   |  |  |  |  |
| 50 | QC-048 | 市场部 | 肖慧      | 女  | 25 | 1987-12-05 | 还有114天 |  |  |  |  |
| 51 | QC-049 | 秘书部 | 李茹      | 女  | 23 | 1990-05-04 | 生日已过   |  |  |  |  |
| 52 | QC-050 | 秘书部 | 夏夭      | 男  | 27 | 1985-09-06 | 还有24天  |  |  |  |  |
| 53 | QC-051 | 秘书部 | 黄骅      | 男  | 23 | 1989-11-03 | 还有82天  |  |  |  |  |
| 54 | QC-052 | 秘书部 | 孙平萍     | 女  | 25 | 1988-05-02 | 生日已过   |  |  |  |  |

图 1-70

# 1.4.2 试用期到期提醒

**厂**: 源文件: 01/源文件/试用期到期提醒.xlsx、**效果文件**: 01/效果文件/试用期到期提 醒.xlsx、**视频文件**: 01/视频/1.4.2 试用期到期提醒.mp4

企业对新进员工都有一个试用期考核,试用期为1个月到3个月不等,人力资源部门 可以创建一个试用期到期提醒,对试用期员工进行考核决定转正或是辞退。

#### 1. 使用函数计算判断试用期

● 插入新工作表,重命名为"试用期到期提醒",在表格中输入员工信息,如图 1-71 所示。

|     | A        | В         | С         | D           | E        | F             |   |
|-----|----------|-----------|-----------|-------------|----------|---------------|---|
| 1   |          |           |           |             |          |               |   |
| 2   | 姓名       | 部门        | 员工工号      | 入职日期        | 是否到试用期   |               |   |
| 3   | 陈成       | 市场部       | QC-061    | 2013-7-1    |          | 1             |   |
| 4   | 方杰       | 市场部       | QC-055    | 2013-6-2    |          |               |   |
| 5   | 胡亚捷      | 市场部       | QC-060    | 2013-6-30 🤜 | ●●● ⊂ 创建 | <b>圭</b> 表格 . | 1 |
| 6   | 张明楷      | 行政部       | QC-054    | 2013-6-1    |          | $\sim$        |   |
| 7   | 李丽芬      | 企划部       | QC-056    | 2013-6-5    |          |               |   |
| 8   | 朱蒙       | 人事部       | QC-058    | 2013-6-20   |          |               |   |
| 9   | 钟琴       | 推广部       | QC-053    | 2013-5-31   |          |               |   |
| 10  | 徐磊       | 推广部       | QC-059    | 2013-6-20   |          |               |   |
| 11  | 汪筱筱      | 秘书部       | QC-057    | 2013-6-15   |          |               |   |
| 12  |          |           |           |             |          |               |   |
| i a | ▶ ▶[ 员工橋 | 当案登记表/员工档 | 案查询表 /生日3 | 到期提醒」试用!    | 期到期提醒    | -0 重          | 合 |
| 就绪  |          |           |           |             | □ 100% — | +             |   |

图 1-71

❷ 选中 E3 单元格,在公式编辑栏中输入公式 "=IF(DATEDIF(D3,TODAY(),"D")>60,
 "到期","未到期")",按 Enter 键,即可判断出第1位员工试用期是否到期,如图1-72 所示。

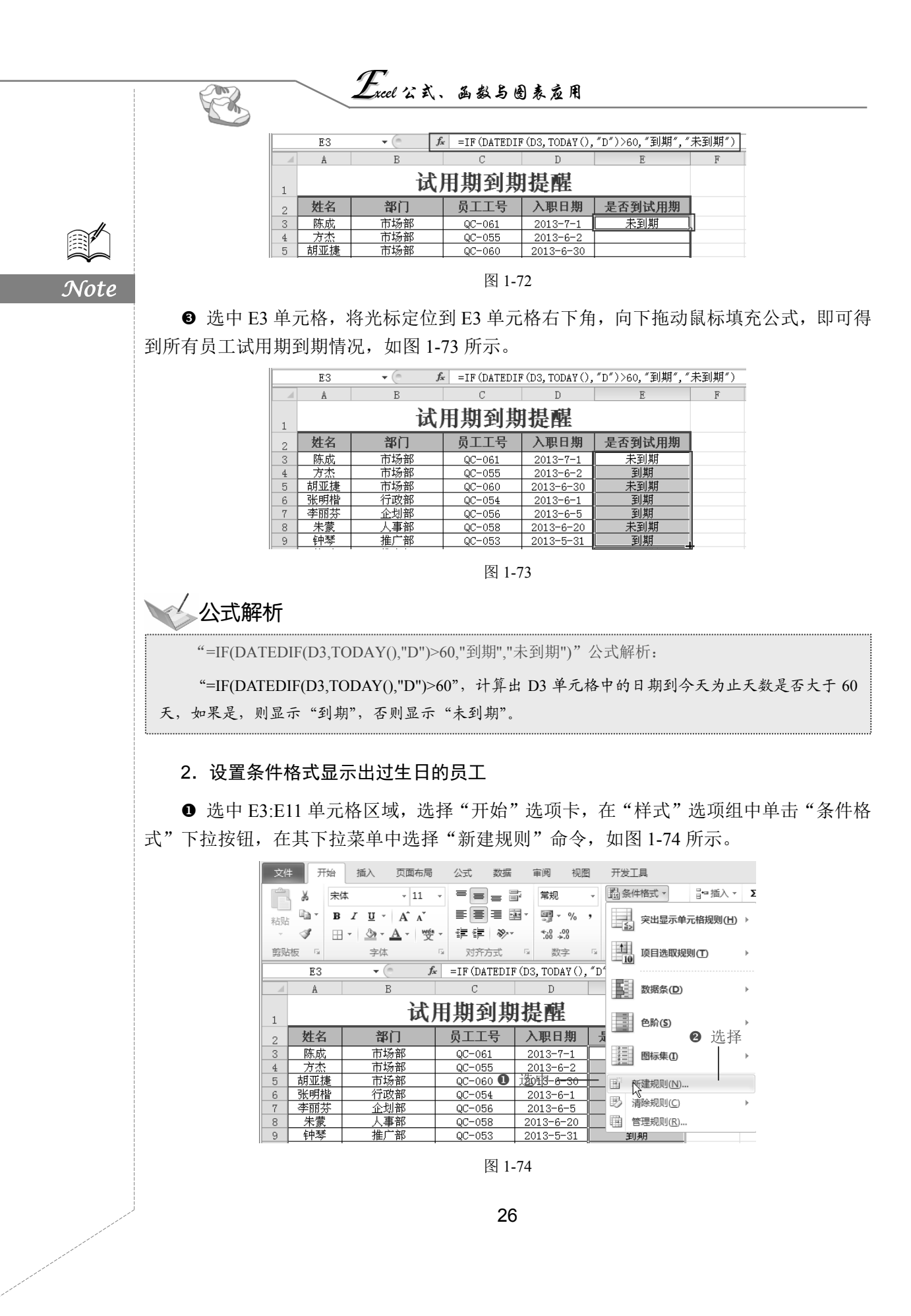

### 第1章 公式、函数、图表在员工档案管理中的应用

● 打开"新建格式规则"对话框,在"选择规则类型"列表框中选择"使用公式确定要设置格式的单元格"选项,接着在"为符合此公式的值设置格式"文本框中输入公式 "=IF(E3="到期",TRUE)",单击"格式"按钮,如图 1-75 所示。

❸ 打开"设置单元格格式"对话框,在"背景色"栏中选择绿色,接着在"图案样式" 下拉列表框中选择一种样式,单击"确定"按钮,如图 1-76 所示。

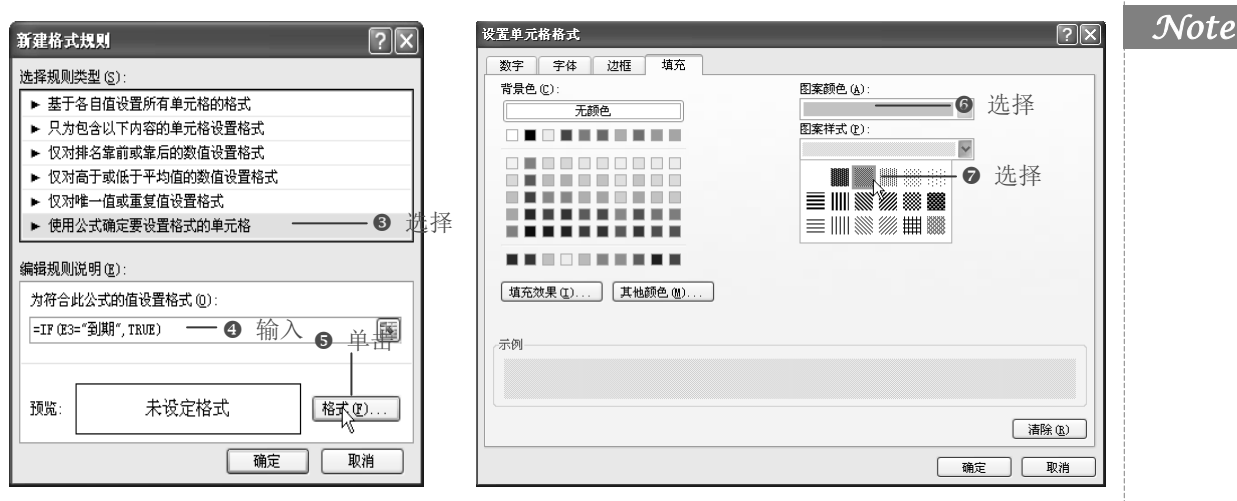

图 1-75

图 1-76

S

④ 即可将"到期"单元格以特定样式标记出来,如图 1-77 所示。

|    | A       | В      | С      | D          | Е      |  |  |  |  |  |  |  |
|----|---------|--------|--------|------------|--------|--|--|--|--|--|--|--|
| 1  | 试用期到期提醒 |        |        |            |        |  |  |  |  |  |  |  |
| 2  | 姓名      | 部门     | 员工工号   | 入职日期       | 是否到试用期 |  |  |  |  |  |  |  |
| 3  | 陈成      | 市场部    | QC-061 | 2013-7-1   | 未到期    |  |  |  |  |  |  |  |
| 4  | 方杰      | 市场部    | QC-055 | 2013-6-2-2 | 到期     |  |  |  |  |  |  |  |
| 5  | 胡亚捷     | 市场部    | QC-060 | 2013-050   | 未到期    |  |  |  |  |  |  |  |
| 6  | 张明楷     | 行政部    |        |            | 到期     |  |  |  |  |  |  |  |
| 7  | 李丽芬     | 企划部(十二 | いしめ三枚  | ∕-6-5      | 到期     |  |  |  |  |  |  |  |
| 8  | 朱蒙      | 人事部一们  | 心口半儿俗  | 6-20       | 未到期    |  |  |  |  |  |  |  |
| 9  | 钟琴      | 推广部 🥆  |        | 2013-5-31  | 到期     |  |  |  |  |  |  |  |
| 10 | 徐磊      | 推广部    | QC-059 | 2013-6-20  | 未到期    |  |  |  |  |  |  |  |
| 11 | 汪筱筱     | 秘书部    | QC-057 | 2013-6-15  | 未到期    |  |  |  |  |  |  |  |

图 1-77

1.5 员工学历层次分析

## 1.5.1 编制员工学历数据透视表

☞: 源文件: 01/源文件/员工学历层次分析.xlsx、效果文件: 01/效果文件/员工学历层次分析.xlsx、视频文件: 01/视频/1.5.1 编制员工学历数据透视表.mp4

在"员工档案管理表"中记录了每个员工的学历,但是想要单独分析员工的学历层次,

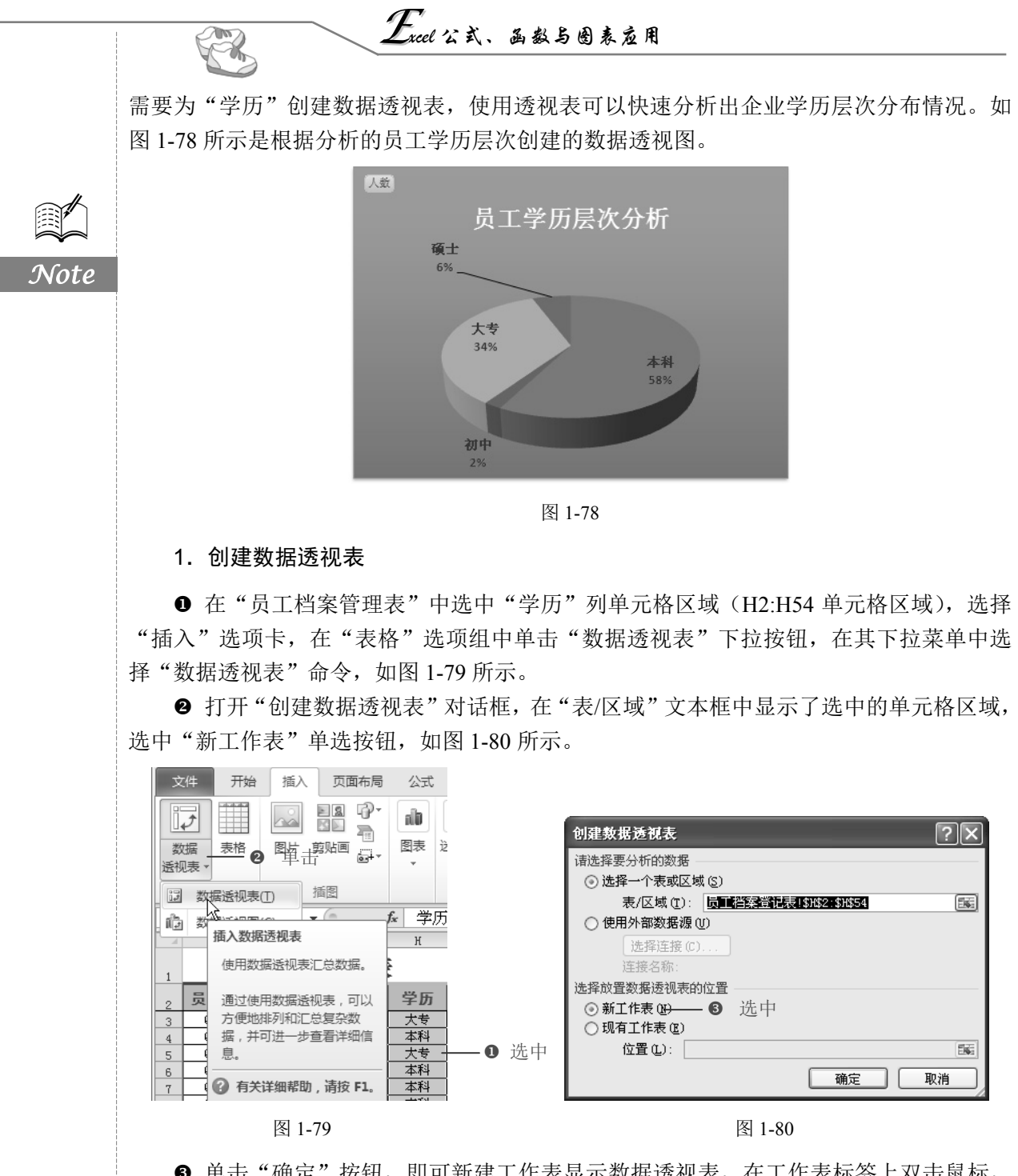

● 单击"确定"按钮,即可新建工作表显示数据透视表,在工作表标签上双击鼠标,然后输入新名称为"员工学历层次分析",如图 1-81 所示。

2. 添加字段分析

● 添加"学历"字段为行标签字段,接着添加"学历"为数值字段(默认汇总方式为 计数),如图 1-82 所示。

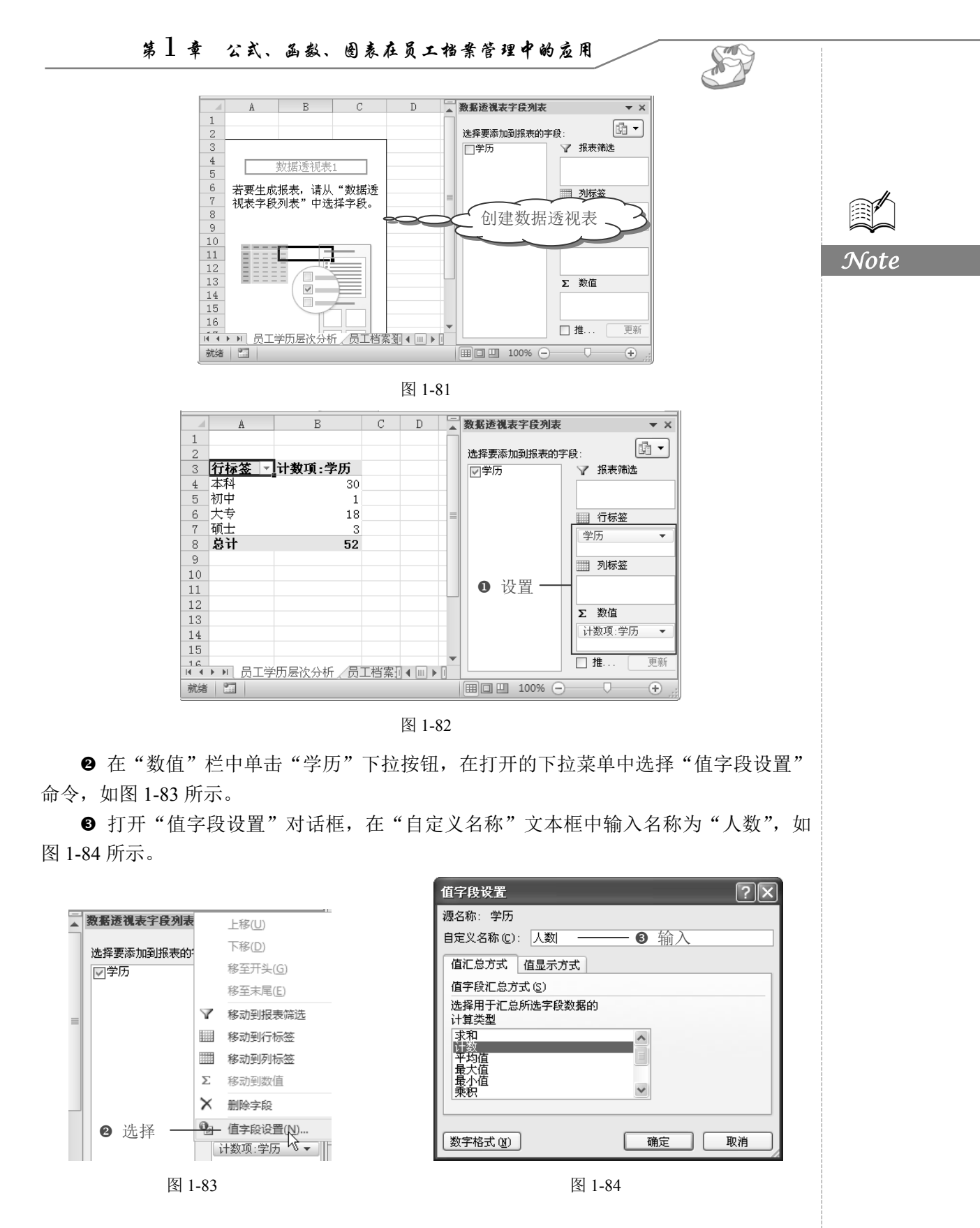

# *Excel*公式、函数与图表应用

登选择"值显示方式"选项卡,选择"全部汇总百分比"显示方式,如图 1-85 所示。
单击"确定"按钮回到数据透视表中,可以看到各个年龄段人数占总人数的百分比,将"行标签"更改为"学历分类",接着在第2行输入表格标题,如图 1-86 所示。

|                                      | $\frown$ |         |  |
|--------------------------------------|----------|---------|--|
|                                      | ✓ 建立完成的数 | В       |  |
|                                      | と据透视表    |         |  |
| 值汇总方式 值显示方式                          |          |         |  |
| 值显示方式(A) ④选择                         | 2 页上字り   | 5层次分析   |  |
| 无计算 🗸                                | 3 学历分类 🔹 | 人数      |  |
|                                      | 4 本科     | 57.69%  |  |
| 一行汇总的百分比 。<br>百分比 <sub>要在天</sub> 大山。 | 5 初中     | 1.92%   |  |
|                                      | 6 大专     | 34.62%  |  |
|                                      | 7 硕士     | 5.77%   |  |
| 数字格式 (1) 确定 取消 )                     | 8 总计     | 100.00% |  |

图 1-85

R

Note

图 1-86

# 1.5.2 制作员工学历透视图

☞: 源文件: 01/源文件/员工学历层次分析.xlsx、效果文件: 01/效果文件/员工学历层次分析.xlsx、视频文件: 01/视频/1.5.2 制作员工学历透视图.mp4

创建数据透视表统计出企业学历层次后,还可以创建图表将其直观地表现出来。

● 选中数据透视表任意单元格,切换到"数据透视表工具-选项"选项卡,在"工具" 选项组中单击"数据透视图"按钮,如图 1-87 所示。

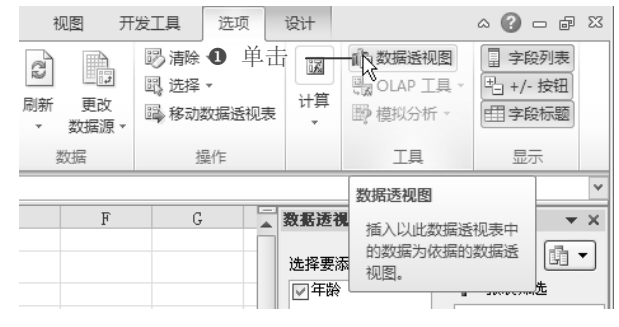

图 1-87

② 打开"插入图表"对话框,在左侧选择"饼图"选项,接着选择"三维饼图"子图表类型,单击"确定"按钮,如图 1-88 所示。

⑤ 返回工作表中,系统以数据透视表为数据源创建数据透视图,在"汇总"文本框中 输入图表标题"员工学历层次分析",如图 1-89 所示。

● 选中图表,选择"数据透视图工具-格式"选项卡,在"形状样式"选项组中单击 按钮,在其下拉列表中选择"中等效果-水绿色,强调颜色 5"样式,如图 1-90 所示。

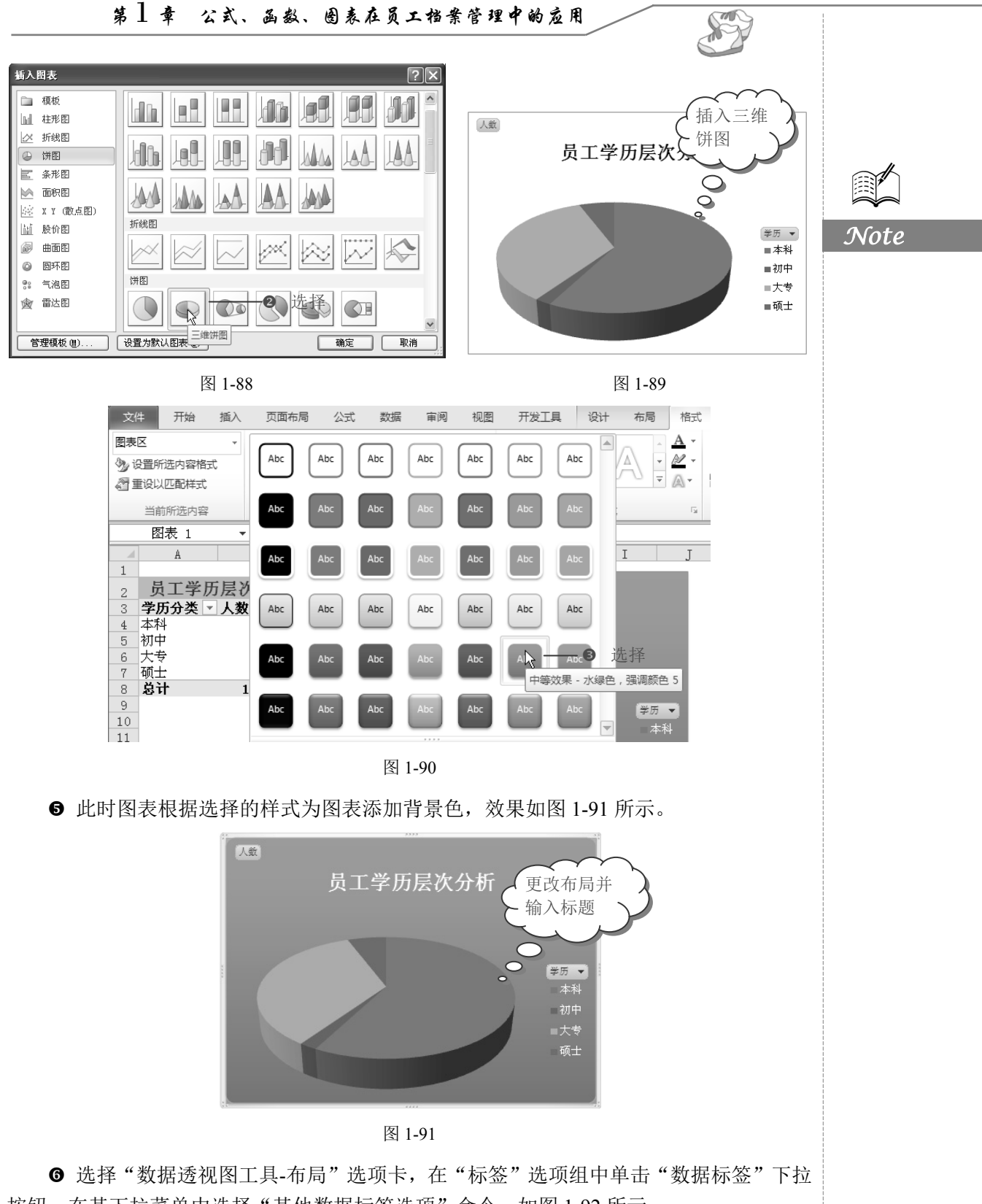

按钮,在其下拉菜单中选择"其他数据标签选项"命令,如图 1-92 所示。

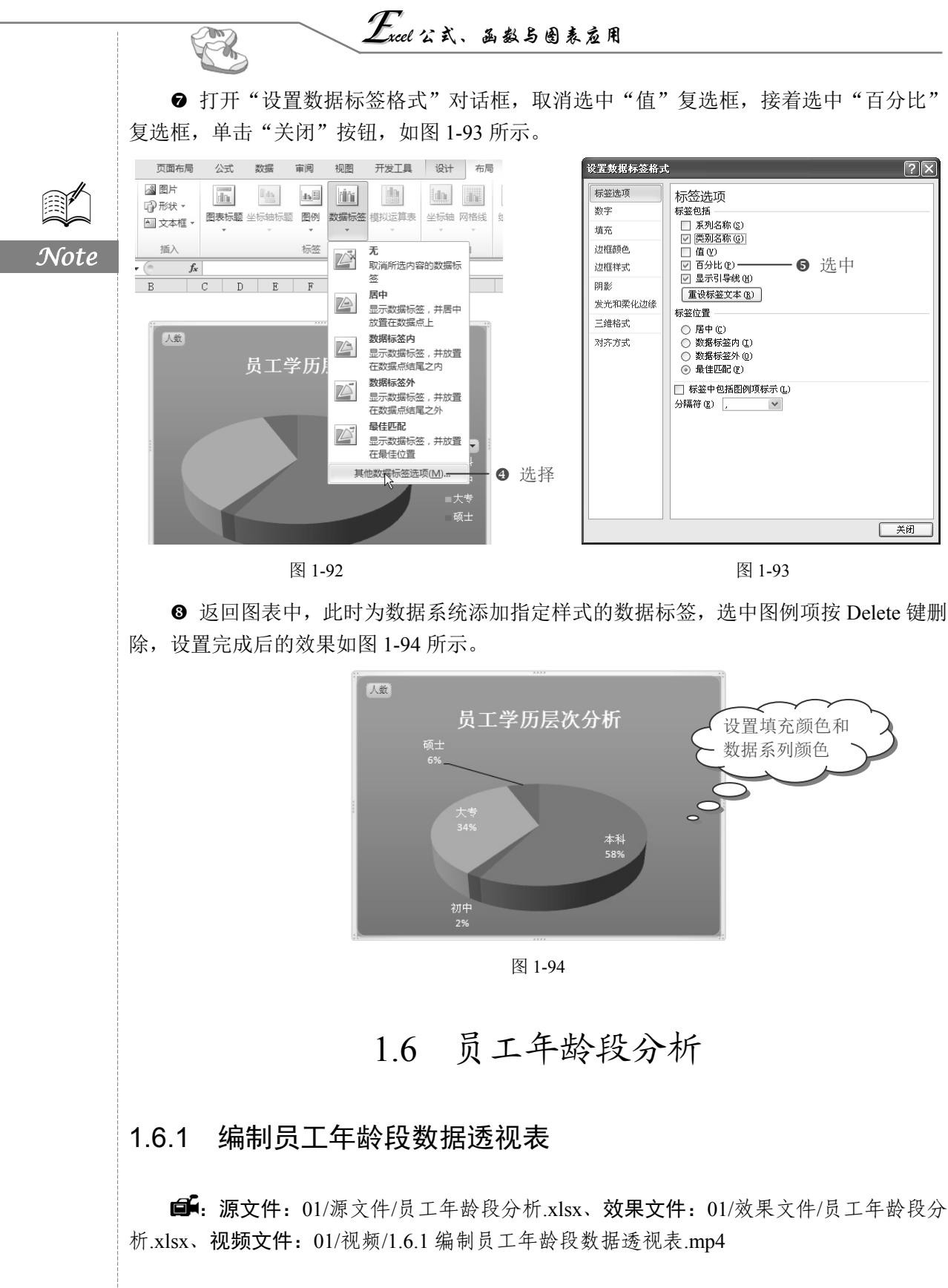

如果想要分析企业中各个年龄段人数分布情况,可以创建数据透视表进行分析,再根据分析结果创建数据透视图直观地显示出员工的年龄段情况,如图 1-95 所示。

S

Note

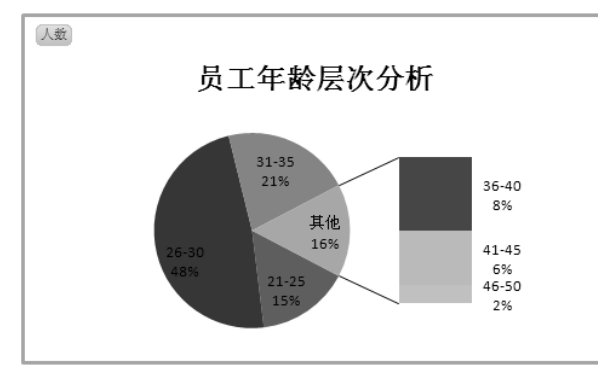

图 1-95

#### 1. 创建数据透视表

● 选中"年龄"列,按照1.5节的方法创建"数据透视表 2",并重命名数据透视表所 在工作表为"员工年龄层次分析",如图1-96所示。

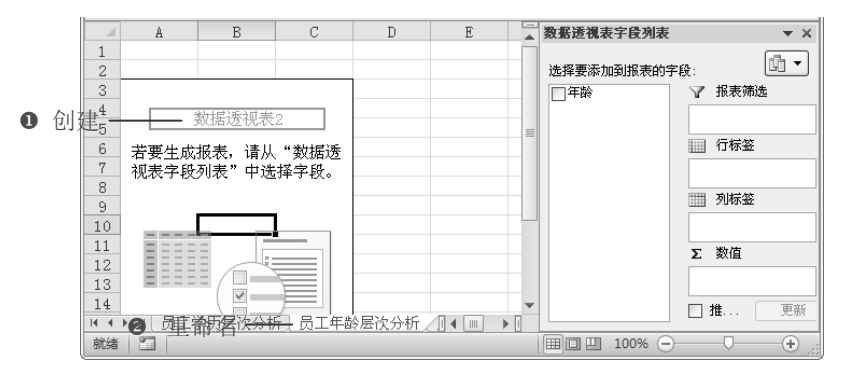

图 1-96

❷ 添加"年龄"字段为行标签字段,接着添加"年龄"为数值字段,如图 1-97 所示。

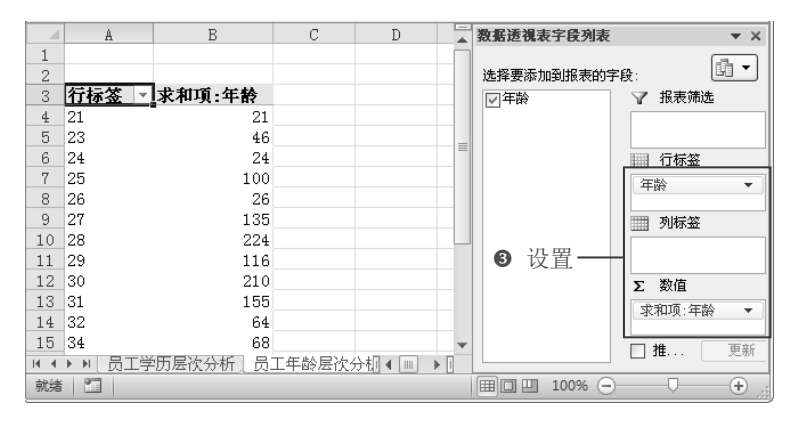

图 1-97

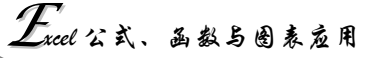

2. 更改值字段汇总方式

R

Note

● 在"数值"栏中单击"年龄"下拉按钮,在打开的下拉菜单中选择"值字段设置" 命令,如图 1-98 所示。

❷ 打开"值字段设置"对话框,在"计算类型"列表框中选择"计数"选项,在"自 定义名称"文本框中输入名称为"人数",单击"确定"按钮,如图 1-99 所示。

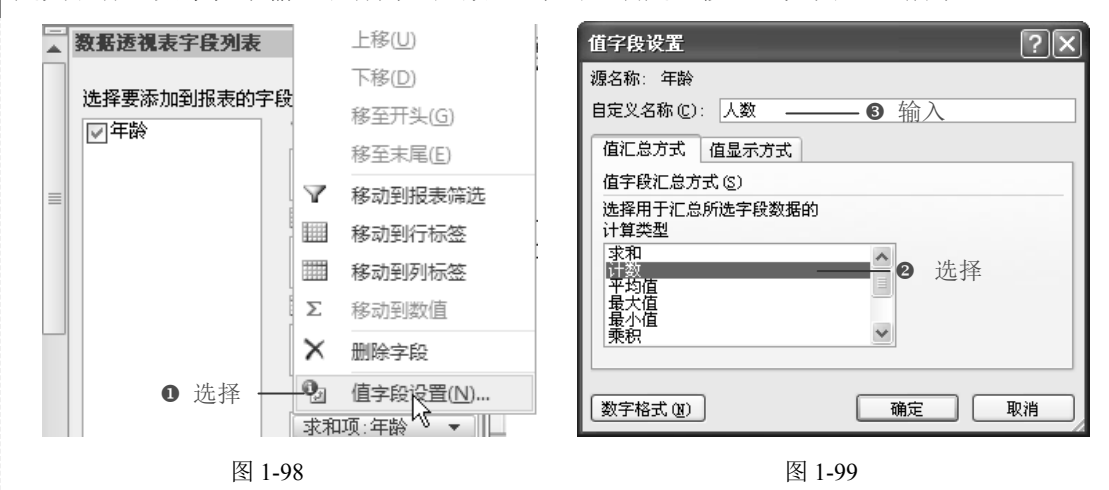

#### 3. 分段显示年龄段

● 返回数据透视表中,即可将值字段的计算方式更改为计数,如图 1-100 所示。

② 选中"年龄分段"字段下任意单元格,选择"数据透视表工具-选项"选项卡,在"分组"选项组中单击"将字段分组"按钮,如图 1-101 所示。

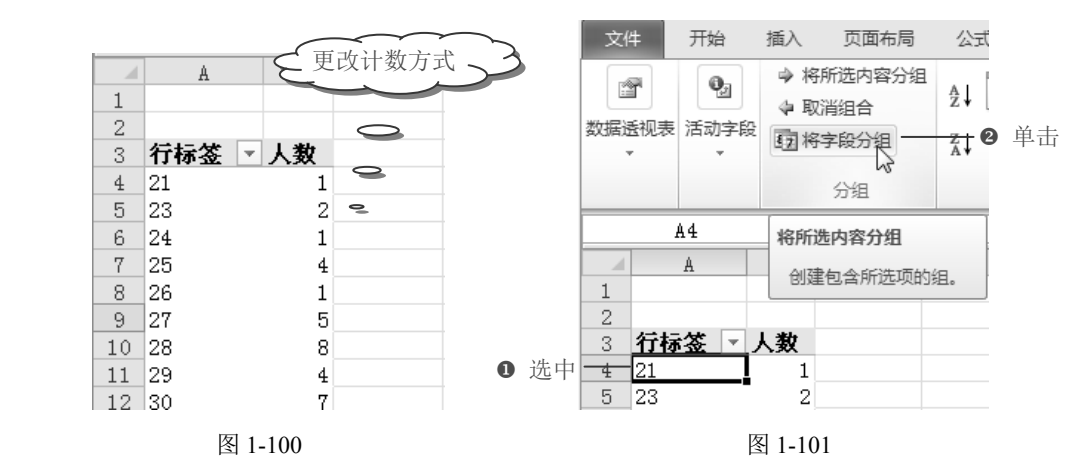

● 打开"组合"对话框,根据需要设置"步长"(本例中设置为 5),单击"确定"按钮,如图 1-102 所示。

● 返回到数据透视表中,即可看到按指定步长分段显示年龄,如图 1-103 所示。

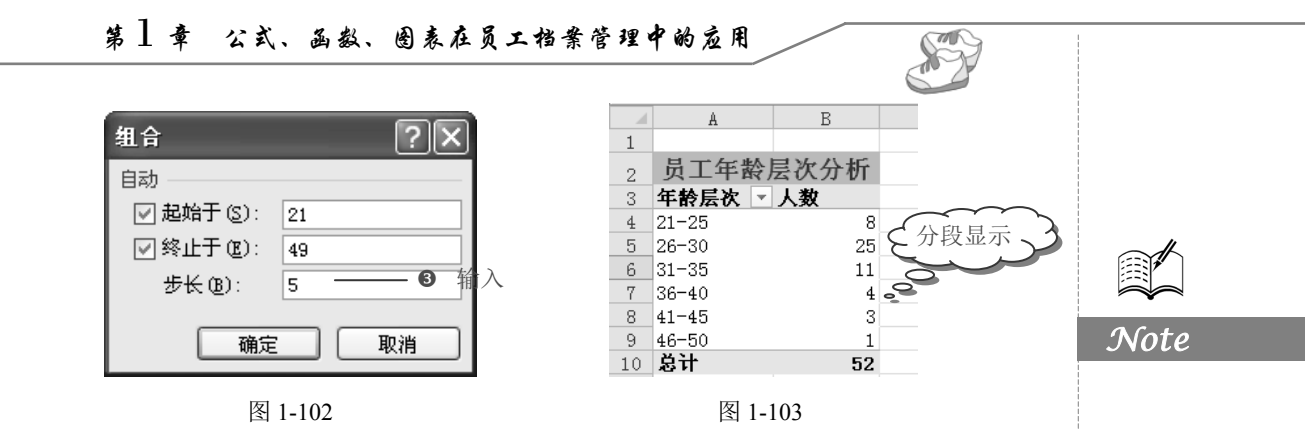

## 1.6.2 制作员工学历透视图

■: 源文件: 01/源文件/员工年龄段分析.xlsx、效果文件: 01/效果文件/员工年龄段分析.xlsx、视频文件: 01/视频/1.6.2 制作员工学历透视图.pm4

创建数据透视表统计出企业人员年龄段后,还可以创建复合条饼图显示出企业人员最 多的年龄段。

1. 创建复合饼图

● 选中数据透视表任意单元格,选择"数据透视表工具-选项"选项卡,在"工具"选项组中单击"数据透视图"按钮,如图 1-104 所示。

| 人事      | 人事信息数据统计 - Microsoft Excel |                     |                                      |                                                                | 長工具            |                                          |                                                              | D 23  |
|---------|----------------------------|---------------------|--------------------------------------|----------------------------------------------------------------|----------------|------------------------------------------|--------------------------------------------------------------|-------|
| 页面布周    | 哥 公式                       | 数据 审阅               | 视图                                   | 选项                                                             | 设计             |                                          | ^ ? □                                                        | er XX |
|         | ▲ 插入<br>新 插入<br>切片器 →      | <ul> <li></li></ul> | □ □ 清除<br>□ 〕 洗择<br>□ □ 洗择<br>□ ■ 移动 | <ul> <li>▼ ● 単</li> <li>▼</li> <li>▼</li> <li>数据透视表</li> </ul> | ·击國<br>计算<br>· | ● 数据透视图<br>● OLAP 工具 -<br>■ 模拟分析 -<br>T目 | <ul> <li>□ 字段列表</li> <li>□ +/- 按钮</li> <li>□ 字段标题</li> </ul> |       |
| JHE/    | fridgenze                  | ALDA                | 1                                    | 1961 H                                                         |                |                                          | 312/37                                                       | ~     |
| B<br>人数 | C                          | D                   | E                                    | F                                                              | <b>39</b>      | 数据透视图<br>插入以此数据透<br>的数据为依据的<br>视图。       | 视表中<br>数据透 (                                                 | ▼ ×   |
|         |                            |                     |                                      | 图 1-104                                                        |                |                                          |                                                              |       |

● 打开"插入图表"对话框,在左侧选择"饼图"选项,接着选择"复合条饼图"子图表类型,单击"确定"按钮,如图 1-105 所示。

❸ 返回工作表中,系统以数据透视表为数据源创建数据透视图,如图 1-106 所示。

● 选中图表,选择"数据透视图工具-设计"选项卡,在"图表布局"选项组中单击"布局1"布局样式,此时系统根据选择的布局重新为图表布局,如图 1-107 所示。

### 2. 更改第二绘图区域包含值

● 选中图表,在右键菜单中选择"设置数据系列格式"命令,如图 1-108 所示。

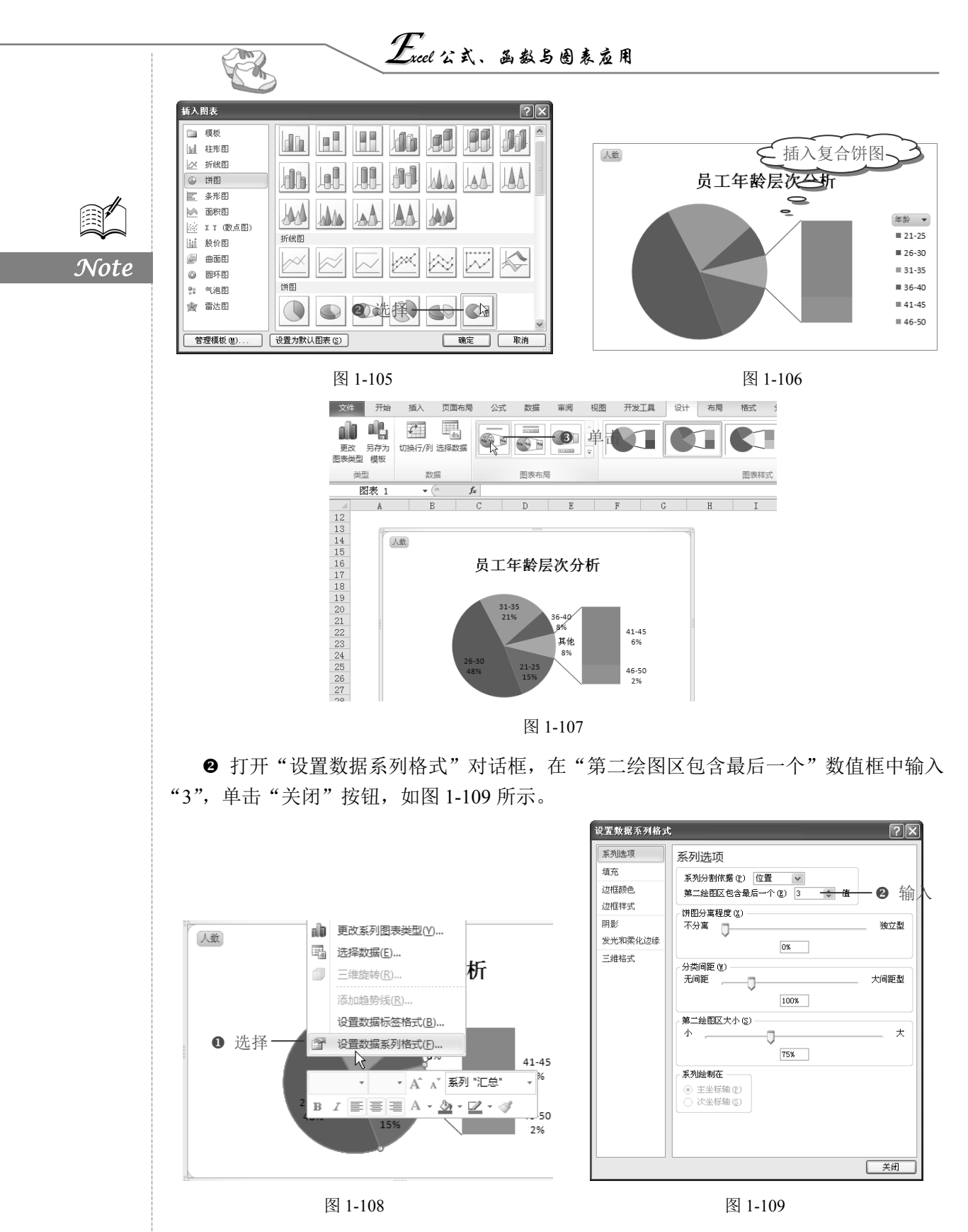

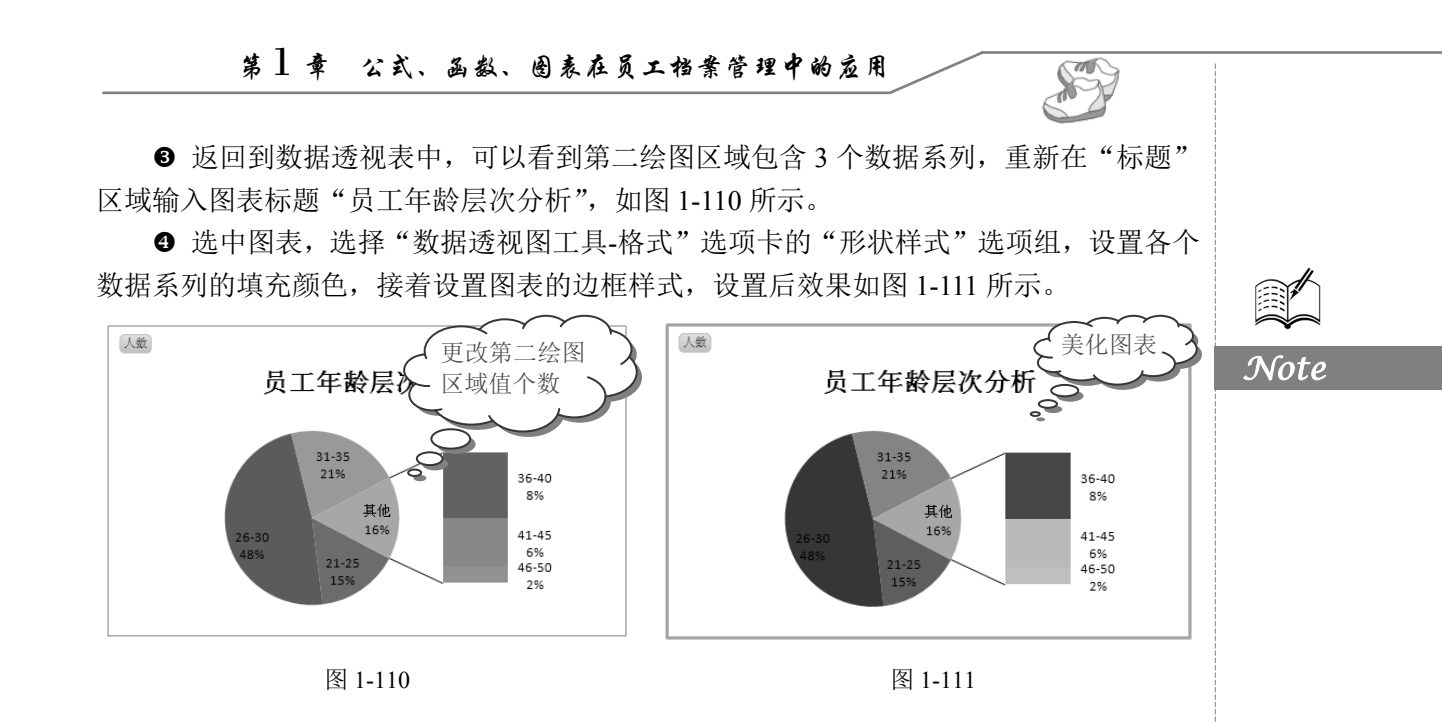